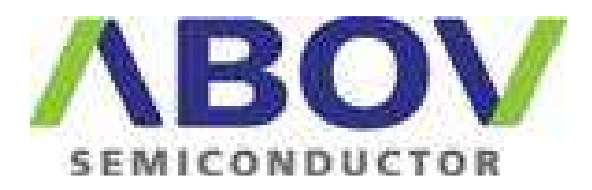

Release V1.00

@Copyright ABOV Semiconductor Co.,Ltd. 2012. All rights reserved.

## Release informationDescriptionIssueChange

| March 2012 | А | First release |
|------------|---|---------------|
|            |   |               |
|            |   |               |

#### **Proprietary notice**

The product described in this document is subject t0o continuous developments and improvements. All particulars of the product and its use contained in this document are given by ABOV Semiconductor Co.,Ltd. in good faith.

However, all warranties implied or expressed, including but not limited to implied warranties or merchantability, or fitness for purpose, are excluded.

This document is intended only to assist the reader in the use of the product. ABOV Semiconductor Co.,Ltd. shall not be liable for any loss or damage arising from the use of any information in this document, or any error or omission such information, any incorrect use of the product.

#### **Document confidentiality status**

This document is Open Access. This document has no restriction on distribution.

#### **Product status**

The information in this document is Final (information on a developed product).

ABOV web address http://www.abov.co.kr

## Contents OCD-I / II Debugging tool USER GUIDE

| Chapter 1 | Getting | 5                                      |    |
|-----------|---------|----------------------------------------|----|
|           | 1.1     | System requirements                    | 6  |
|           | 1.1.1   | Software requirements                  | 6  |
|           | 1.1.2   | Hardware requirements                  | 6  |
|           | 1.1.3   | OCD dongle hardware                    | 7  |
|           | 1.2     | Setup package                          | 8  |
|           | 1.2.1   | Software installation (32bit)          | 8  |
|           | 1.2.2   | Software installation (64bit)          | 11 |
|           | 1.3     | Driver installation for MS-Windows     | 14 |
|           | 1.3.1   | Driver installation (32bit)            | 14 |
|           | 1.3.2   | Driver installation (64bit)            | 17 |
| Chapter 2 | OCD-I / | ' II dongle hardware                   | 23 |
|           | 2.1     | OCD-I dongle and interface connection  | 24 |
|           | 2.1.1   | Feature of OCD-I dongle hardware       | 24 |
|           | 2.1.2   | Interface connection                   | 25 |
|           | 2.2     | OCD-II dongle and interface connection | 26 |
|           | 2.2.1   | Feature of OCD-II dongle hardware      | 26 |
|           | 2.2.2   | Interface connection                   | 27 |
|           | 2.3     | Hardware connecting sequence           | 28 |
|           | 2.3.1   | OCD-I dongle connecting sequence       | 28 |
|           | 2.3.2   | OCD-I dongle disconnecting sequence    | 28 |
|           | 2.3.3   | OCD-II dongle connecting sequence      | 29 |
|           | 2.3.4   | OCD-II dongle disconnecting sequence   | 29 |

| Chapter 3 | Debugg | 30                         |    |
|-----------|--------|----------------------------|----|
|           | 3.1    | Debugger software feature  | 31 |
|           | 3.1.1  | Common feature             | 32 |
|           | 3.1.2  | OCD-I dongle only feature  | 33 |
|           | 3.1.3  | OCD-II dongle only feature | 34 |
|           | 3.2    | Menu usage                 | 36 |
|           | 3.2.1  | File                       | 36 |
|           | 3.2.2  | View                       | 37 |
|           | 3.2.3  | Emulation                  | 42 |
|           | 3.2.4  | Break/Configure            | 47 |
|           | 3.2.5  | Test                       | 56 |
|           | 3.2.6  | Window                     | 58 |
|           | 3.2.7  | Help                       | 60 |
|           | 3.2.8  | Tool bar                   | 61 |
|           | 3.3    | Child windows              | 62 |
|           | 3.3.1  | Child window alignment     | 63 |
|           | 3.3.2  | CODE dump View             | 65 |
|           | 3.3.3  | CODE disassemble View      | 68 |
|           | 3.3.4  | XDATA dump View            | 70 |
|           | 3.3.5  | IDATA (IRAM) dump View     | 73 |
|           | 3.3.6  | SFR dump View              | 75 |
|           | 3.3.7  | Registers View             | 77 |
|           | 3.3.8  | Output View                | 78 |
|           | 3.3.9  | Source View                | 80 |
|           | 3.3.10 | Global variable View       | 83 |
|           | 3.3.11 | Local variable View        | 86 |

## Chapter 1 Getting Started

This chapter describes:

- System requirements
- Setup package installation
- Driver installation for MS-Windows

#### **1.1 System requirements**

This section described the hardware and software system requirements.

#### 1.1.1 Software requirements

You must be using one of the following operation systems to install and run OCD-I / II debugger.

32bit version and 64bit version are prepared already.

- MS-Windows NT
- MS-Windows 2000
- MS-Windows XP
- MS-Windows Vista
- MS-Windows7

#### Disk space

If you wish to carry out a full installation of the software, up to 10MB of hard disk space is required.

#### 1.1.2 Hardware requirements

The following are the minimum recommended hardware requirements for installing and running the OCD-I / II debugger.

- Pentium PC
- USB port

Performance is based on following factors:

- Processor performance
- USB port performance

OCD-I / II debugger does not care USB version (V1.0, V1.1, V2.0 or higher version). Anyway, V2.0 is better than V1.1.

#### 1.1.3 OCD dongle hardware

OCD-I / II debugger support OCD-I dongle hardware and OCD-II dongle hardware. OCD means On Chip Debug.

It is very cheap solution to develop application software. Furthermore, it is easy to use. You do not need to set any complex configurations. Just connect line and power ON.

Each MCU device have OCD block inside.

- OCD-I dongle hardware It used OCD-I interface protocol only. So, it can support OCD-I series devices only.
- OCD-II dongle hardware It can use OCD-I interface protocol and OCD-II interface protocol. So, it can support OCD-I series and OCD-II series devices. Its interface speed is higher than OCD-I dongle hardware. It used 2 interface line (SCLK, SDATA) and option line.

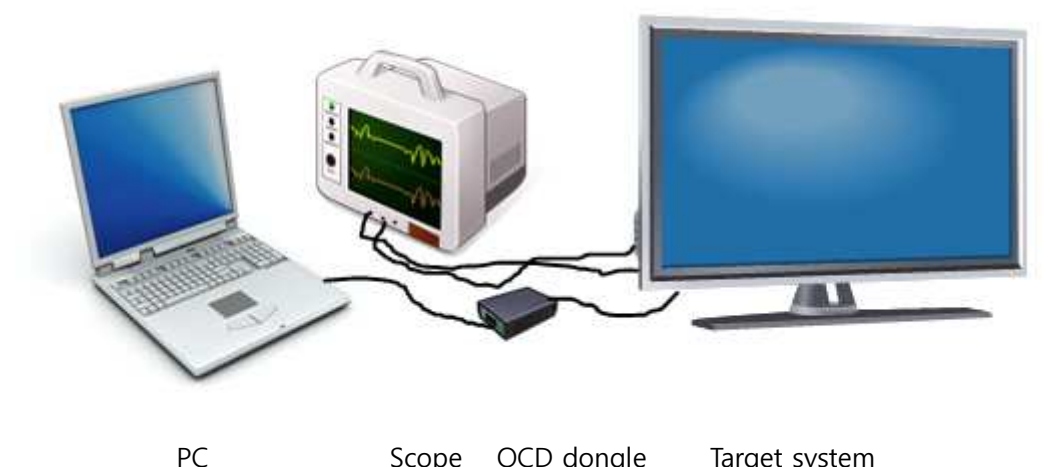

Scope OCD dongle Target system

#### 1.2 Setup package

You can download the install program from our website (http://www.abov.co.kr).

You had better to keep newest OCD-I / II software because we add new devices and newer features continuously.

We provide 32bit version and 64bit version.

If you do not know your PC OS and its version, refer followings.

- Open "Control panel".
- Find "System" icon and select it.

Ex) MS-Windows XP (32bit)

| 시스템 등록 정보 💦 🔀                                                                                                    | 시스템 등록 정보 ? 🔀                                                                                                    |
|----------------------------------------------------------------------------------------------------|----------------------------------------------------------------------------------------------------|
| 열반 컴퓨터 이용 하드웨어 고급 시스템 복원 자동 업데이트 원격<br>시스템 :<br>Microsoft Windows XP<br>Professional K,<br>Version 2002<br>Service Pack 3<br>사용자 정보: | 열반 컴퓨터 이를 하드웨어 고급 시스템 복원 자동 업데이트 원격<br>Microsoft Windows XP<br>Professional x64 Edition<br>버전 2003<br>Service Pack 1<br>사용자 정보: |
| 컴퓨터:<br>Intel(R) Pentium(R) Dual CPU<br>E2140 @ 1,60GHz<br>1,60GHz, 3,37GB RAM<br>실제 주소 확장                                           | 컴퓨터:<br>AMD Athlon(tm) 64 Processor<br>3000+<br>1,80GHz, 8,00GB RAM                                                             |
| 확인 취소 문서내 이미지 +                                                                                                    | 확인         취소         적용(A)                                                                                                    |

Ex) MS-Windows XP (64bit)

#### 1.2.1 Software installation (32bit)

32bit version installation is easier than 64bit version.

Execute setup program.

You can see following dialog box.

Click "Next" button.

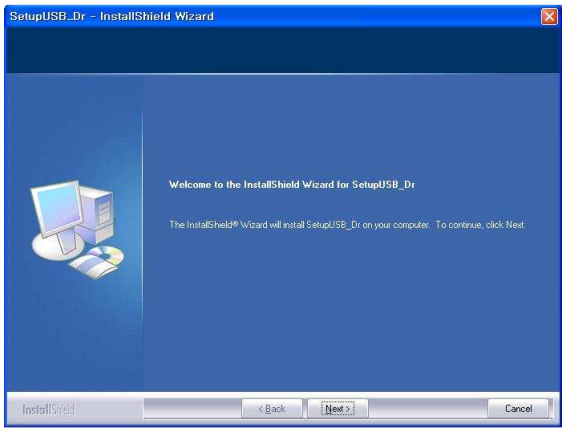

When the license agreement dialog box is appeared, select "I accept the items of the license agreement".

Click the "Next" button.

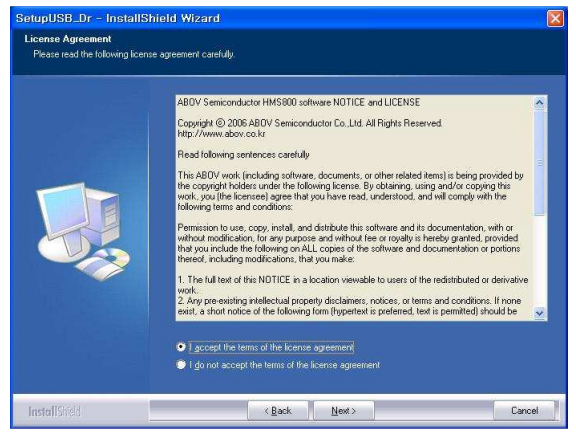

Fill the user name and company name.

Click the "Next" button.

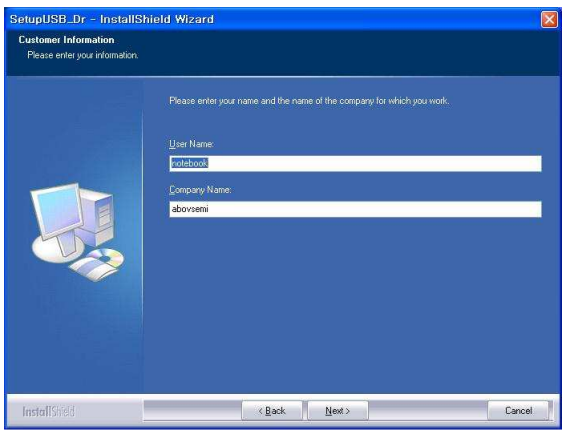

Select "Complete".

Click the "Next" button.

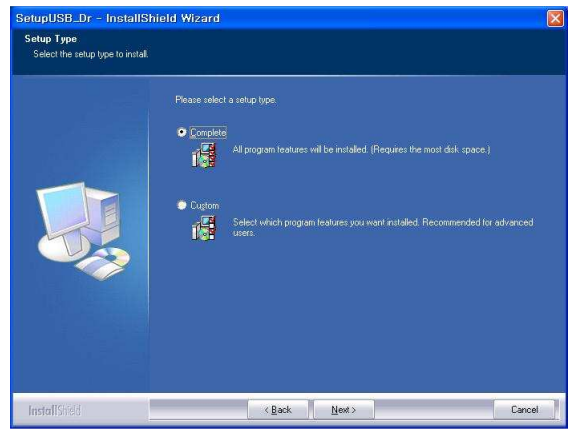

#### Click "Install" button.

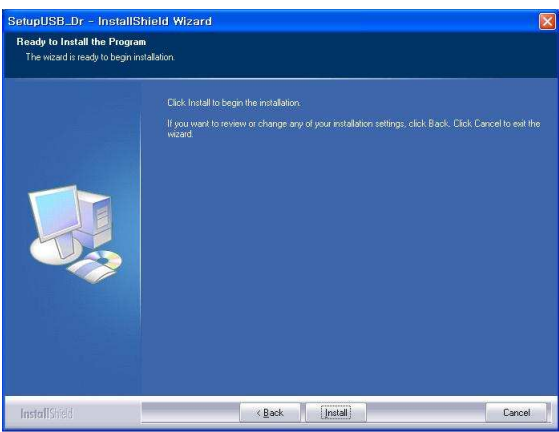

Wait until it installs all of the program components.

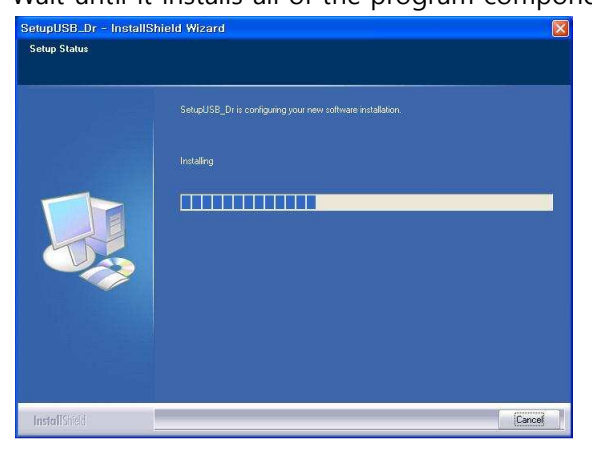

Installation is completed.

Click "Finish" button.

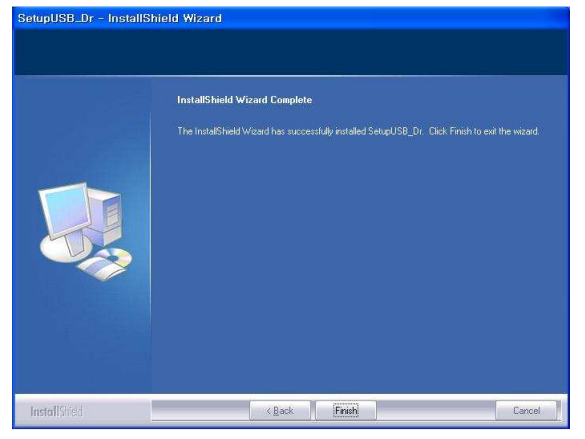

Installed folder is "C:\Program Files\ABOV Semiconductor\OCD2\_debugger32" Remember this path. It will be used to install driver files.

#### 1.2.2 Software installation (64bit)

64bit version installation is bothersome than 32bit version.

#### Execute setup program.

You can see the warning message as below.

Click "Yes" button.

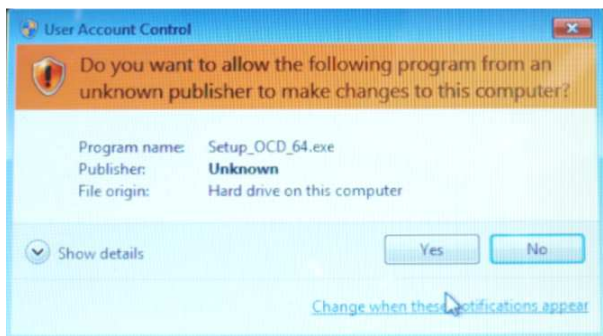

Click "Next" button.

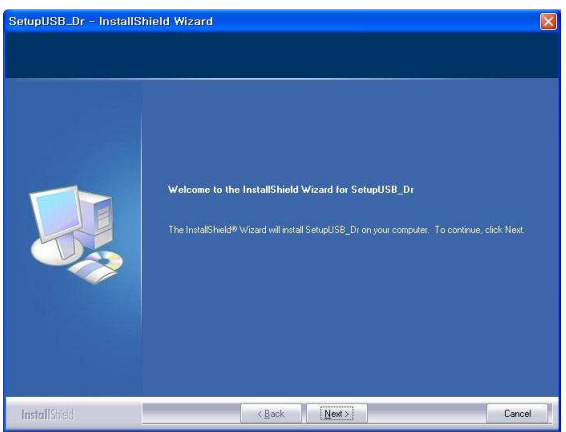

When the license agreement dialog box is appeared, select "I accept the items of the license agreement".

Click the "Next" button.

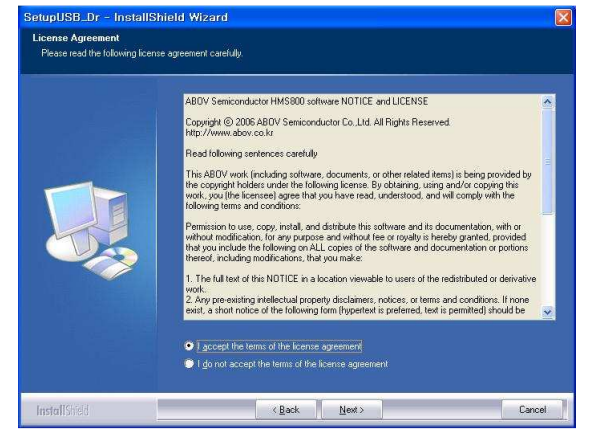

Fill the user name and company name.

#### Click the "Next" button.

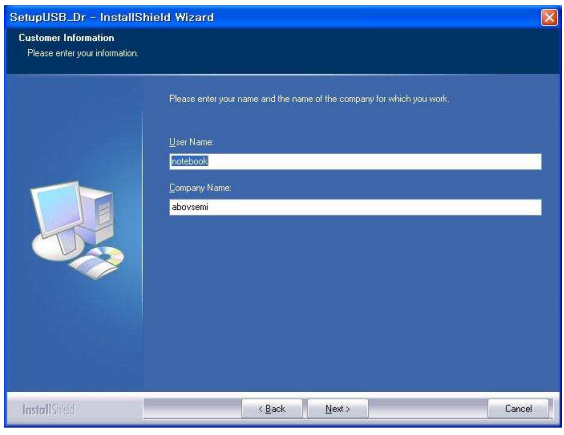

Select "Complete".

Click the "Next" button.

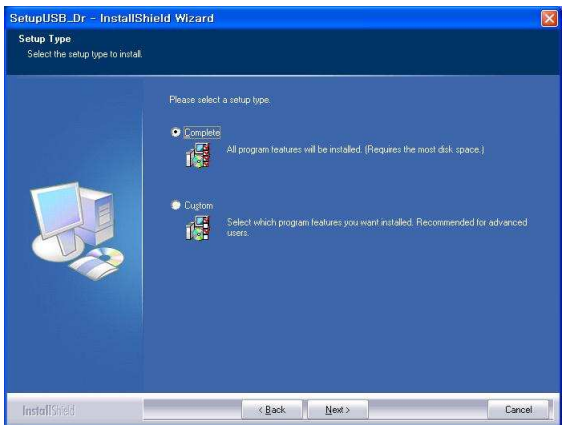

Click "Install" button.

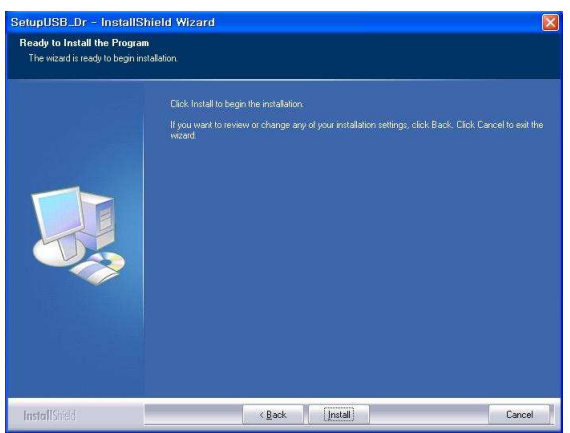

Wait until it installs all of the program components.

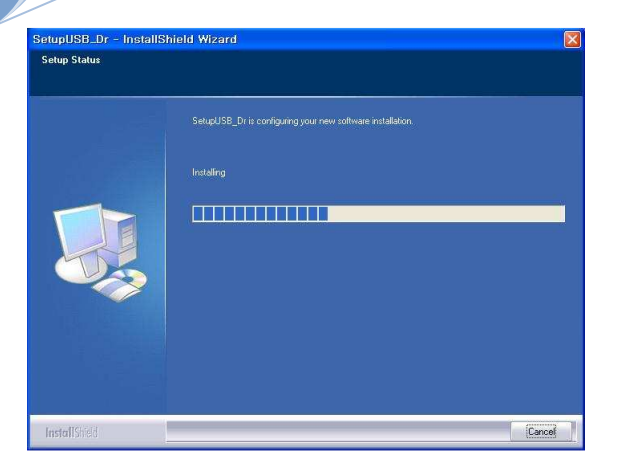

#### Installation is completed.

Click "Finish" button.

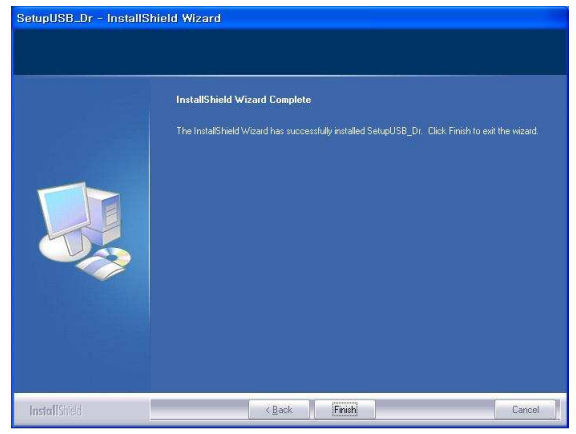

Installed folder is "C:₩Program Files (x86)₩ABOV Semiconductor₩OCD2\_debugger64" Remember this path. It will be used to install driver files.

#### **1.3 Driver installation for MS-Windows**

OCD-I or OCD-II dongle hardware does not work until appropriate OCD driver is installed in your PC.

OCD driver files are copied during application software installation. So, you have to install application software first.

#### 1.3.1 Driver installation (32bit)

Following dialog box pictures are using Korean (Hangeul) characters. Anyway, you can understand following examples.

Connect OCD-I or OCD-II dongle hardware to USB port of your PC.

PC detects new hardware and popup following dialog box.

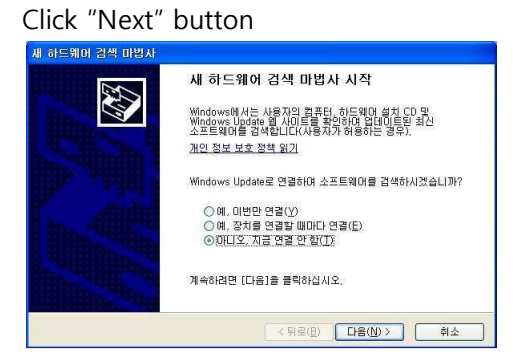

#### Select lower item.

#### Click "Next" button

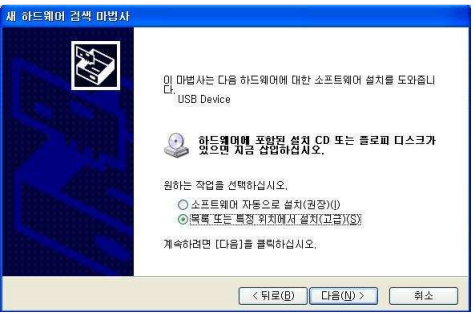

#### Fill INF path that you installed software folder.

For example, "C:\Program Files\ABOV Semiconductor\OCD2\_debugger32".

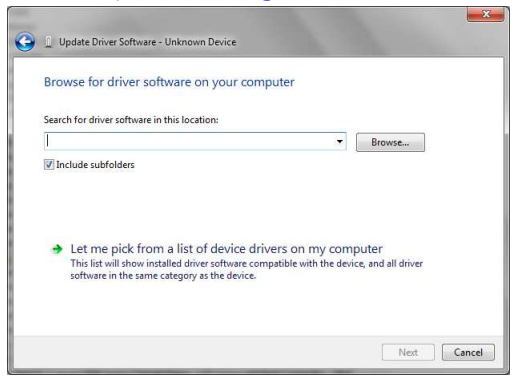

Now, MS-Windows asks to continue install or not.

Click "Continue" button and wait until installation is completed.

#### OCD-I dongle hardware driver installation

If you connected OCD-I dongle hardware, "ABOV OCD – No Firmware" will be installed at first time. Following picture shows it.

You have to install hardware one more time.

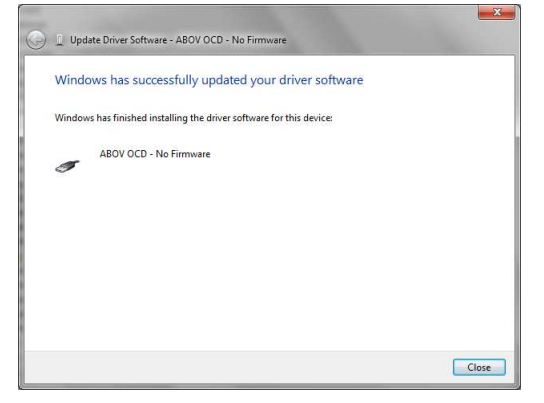

ABOV OCD-I dongle hardware is installed correctly.

| 💭 🚊 Update Driver Software - ABOV OCD                                | _     |
|----------------------------------------------------------------------|-------|
| Windows has successfully updated your driver software                |       |
| Windows has finished installing the driver software for this device: |       |
| ABOV OCD                                                             |       |
|                                                                      |       |
|                                                                      |       |
|                                                                      |       |
|                                                                      |       |
|                                                                      |       |
|                                                                      | Close |

#### OCD-II dongle hardware driver installation

If you connected OCD-II dongle hardware, it will be installed just one time. ABOV OCD-II dongle hardware is installed correctly.

| 🕞 🚊 Update Driver Software - ABOV OCD2                               |       |
|----------------------------------------------------------------------|-------|
| Windows has successfully updated your driver software                |       |
| Windows has finished installing the driver software for this device: |       |
| ABOV OCD2                                                            | 1     |
|                                                                      |       |
|                                                                      |       |
|                                                                      |       |
|                                                                      |       |
|                                                                      |       |
|                                                                      | Close |

#### 1.3.2 Driver installation (64bit)

64bit OS of Microsoft® manage drivers more strictly than 32bit OS. Because of, it maintains itself safely from unauthorized system drivers. As a result, 64bit OS works very stably. But, driver installation is not so easy.

Connect OCD-I or OCD-II dongle hardware to USB port of your PC. You have to install driver files manually.

Click MS-Windows's "Start" button and execute "Control panel".

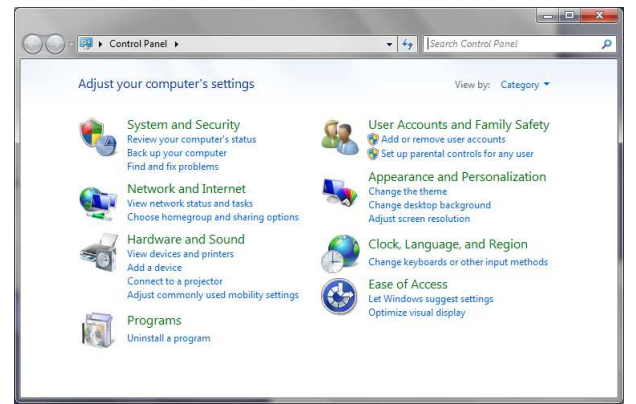

#### Click "System and Security".

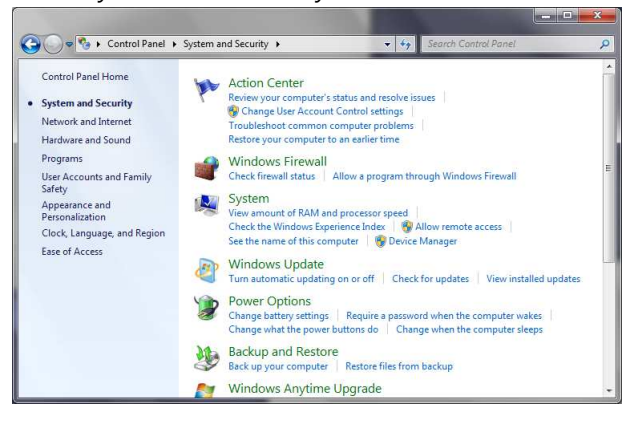

#### Click "Device Manager".

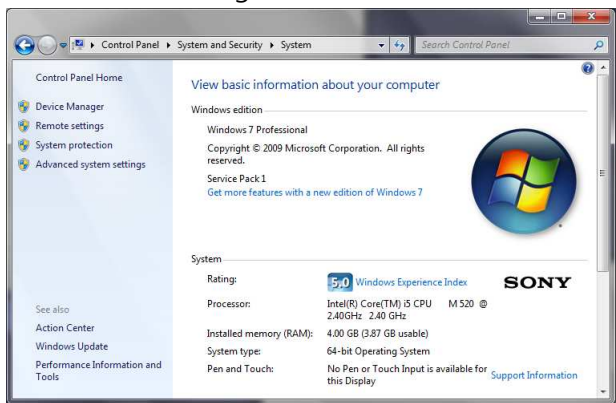

#### You can see following window.

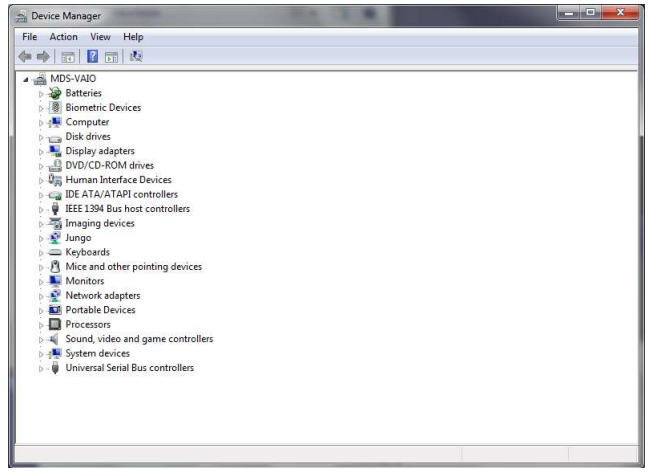

Connect OCD-I or OCD-II dongle hardware.

Move mouse point to following "Unknown device" and click right button.

Click "Update Driver Software".

| 🚔 Device Manager                                                                                                    | • × |
|----------------------------------------------------------------------------------------------------|-----|
| File Action View Help                                                                                                    |     |
|                                                                                                    |     |
| A      MOS-VAIO     Destruics     Sentruics     Riometric Devices     A      Genpute     Display adapters     Display adapters | *   |
| <ul> <li>0 ⊕ Human Interface Devices</li> <li>0 ← ⊕ DE ALATAPIC controllers</li> <li>0 ← ⊕ EEE 1394 Bus host controllers</li> <li>0 → ⊕ IEEE 1394 Bus host controllers</li> <li>0 → ⊕ IEEE 1394 Bus host controllers</li> <li>0 → ⊕ IEEE 1394 Bus host controllers</li> <li>0 → ⊕ Keyboards</li> </ul>                                                                                                    | U.  |
| White and other pointing serves     More and other pointing serves     White and other pointing serves     When the serves     When the serves     When the serves     When the serves     When the serves     When the serves                                                                                                    |     |
| p 4 Sound, video and game controllers<br>p. + 5 System devices<br>-                                                                                                    |     |

Click "Browse my computer for driver software".

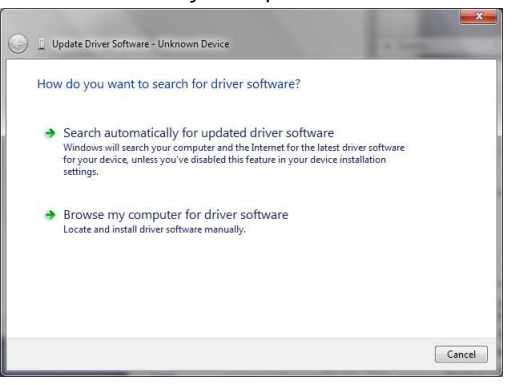

You have to fill driver path.

Click "Browse" button.

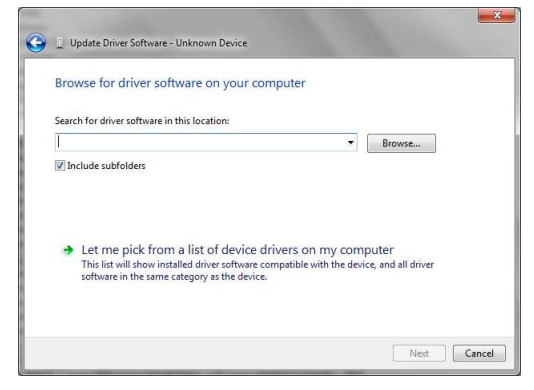

Select installed folder and click "OK" button.

For example, "C:₩Program Files (x86)₩ABOV Semiconductor₩OCD2\_debugger64"

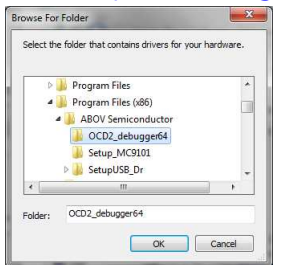

#### Click "Next" button.

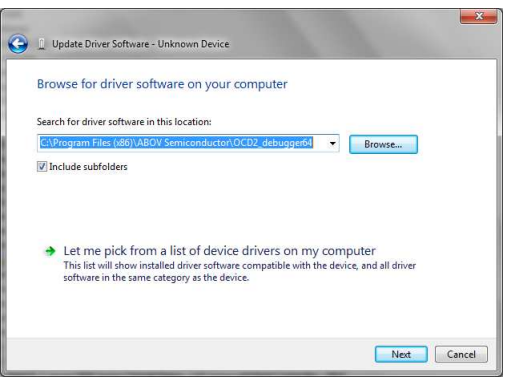

MS-Windows will popup warning dialog to you as following.

Select "Install this driver software anyway".

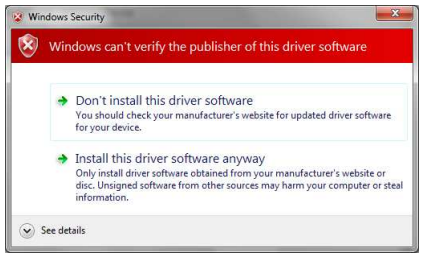

#### OCD-I dongle hardware driver installation

If you connected OCD-I dongle hardware, "ABOV OCD – No Firmware" will be installed at first time. Following picture shows it.

You have to install hardware one more time.

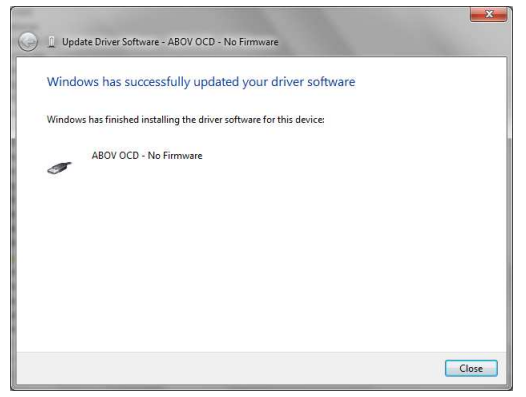

See the device manager window.

| 🚔 Device Manager                                                                                                    | - • • × |
|----------------------------------------------------------------------------------------------------|---------|
| File Action View Help                                                                                                    |         |
|                                                                                                    |         |
| MDS-VAID      Devices      Computer      Display advectors      Display advectors | E       |
| p + System devices<br>→  ↓  ↓  ↓  ↓  ↓  ↓  ↓  ↓  ↓  ↓  ↓  ↓  ↓                                                                                                    |         |
| Intel(R) 5 Series/3400 Series Chipset Family USB Enhanced Host Controller - 3B3C                                                                                                    |         |

Move mouse point to "OCD I/F (Seungduk Ha)" and click right button.

Click "Update Driver Software".

Do the same as above.

ABOV OCD-I dongle hardware is installed correctly.

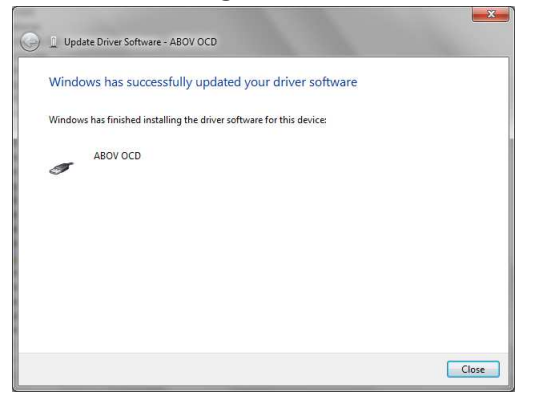

You can confirm it within the Device Manager window.

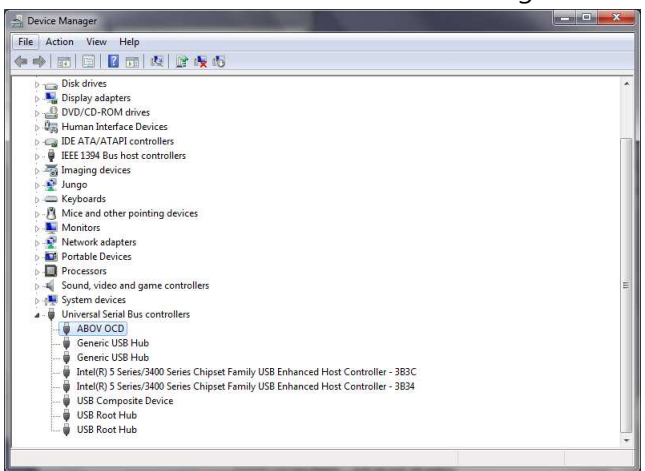

#### **OCD-II dongle hardware driver installation**

If you connected OCD-II dongle hardware, it will be installed just one time.

ABOV OCD-II dongle hardware is installed correctly.

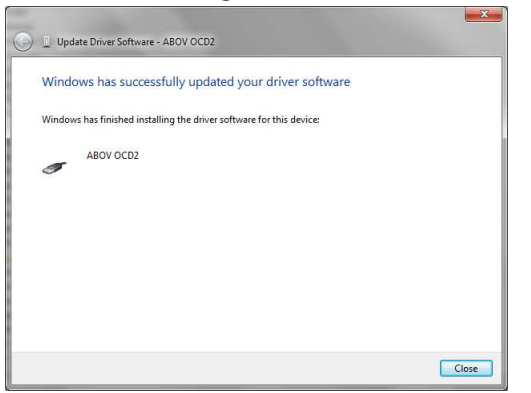

You can confirm it within the Device Manager window.

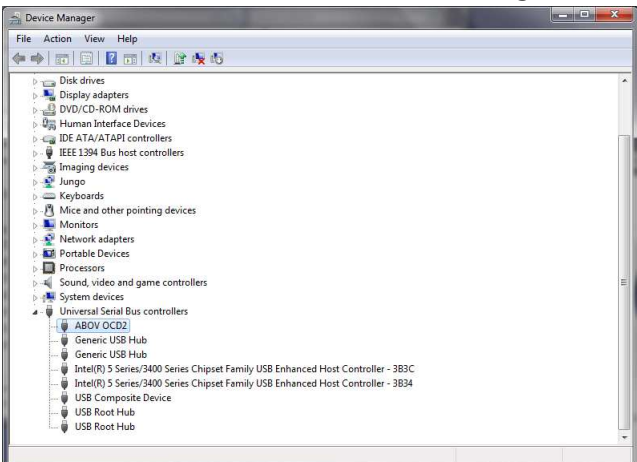

## Chapter 2 OCD-I / II dongle hardware

This chapter describes:

- OCD-I dongle and interface connection
- OCD-II dongle and interface connection
- Hardware connection sequence

#### 2.1 OCD-I dongle and interface connection

OCD-I dongle hardware support ABOV 8bit MCU which adopted OCD-I interface logic.

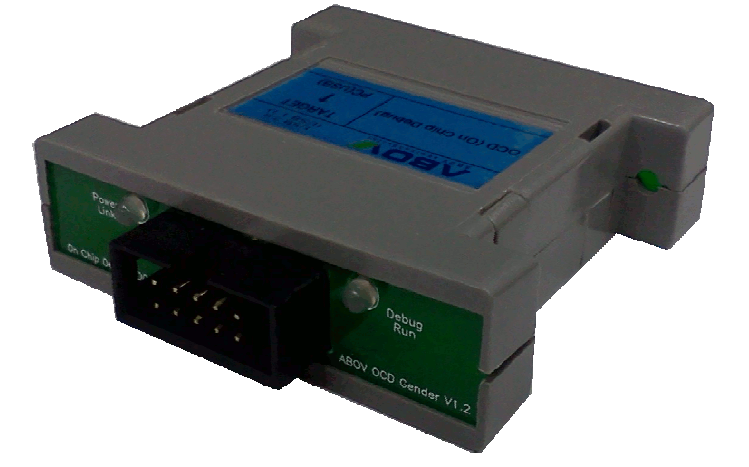

#### 2.1.1 Features of OCD-I dongle hardware

OCD-I dongle hardware is the cheapest debugging solution of ABOV Semiconductor Co.,Ltd. But its performance is good enough to debug target MCU device.

- 2 interface line : SCLK, SDATA
- 2 LED display : Power, Debug Run
- Target system operating voltage : 3 ~ 6V
- It can debug full range of the target device's operating frequency.
- It does not supply power to user's target system.
- It does not support Hot-Plug

It means, your target system must not be powered during OCD-I dongle hardware insert or release.

#### 2.1.2 Interface connection

Cable side view

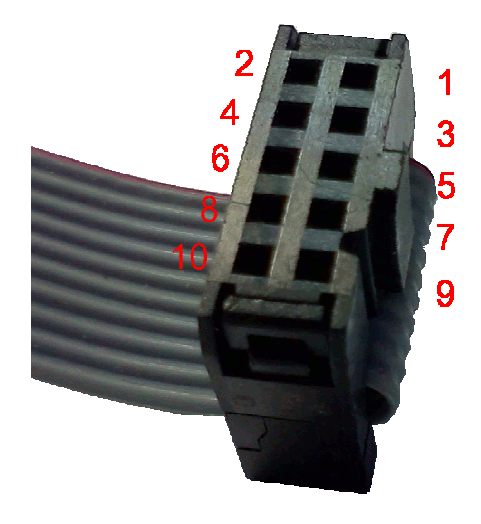

#### Pin assignment

| Pin # | Name       | Function                                                          |
|-------|------------|-------------------------------------------------------------------|
| 1     |            |                                                                   |
| 2     | Vcc detect | It detects target system's power and use interface voltage level. |
| 3     |            |                                                                   |
| 4     | Ground     | System ground.                                                    |
| 5     |            |                                                                   |
| 6     | SCLK       | Serial clock of OCD-I interface                                   |
| 7     |            |                                                                   |
| 8     | SDATA      | Serial data of OCD-I interface.                                   |
|       |            | If your target system is very noisy, you had better adding a      |
|       |            | small capacitance to this line.                                   |
| 9     |            |                                                                   |
| 10    |            |                                                                   |

#### 2.2 OCD-II dongle and interface connection

OCD-II dongle hardware support ABOV 8bit MCU which adopted OCD-I interface logic and OCD-II interface logic.

So, you can debug OCD-I MCU series and OCD-II MCU series by using this hardware.

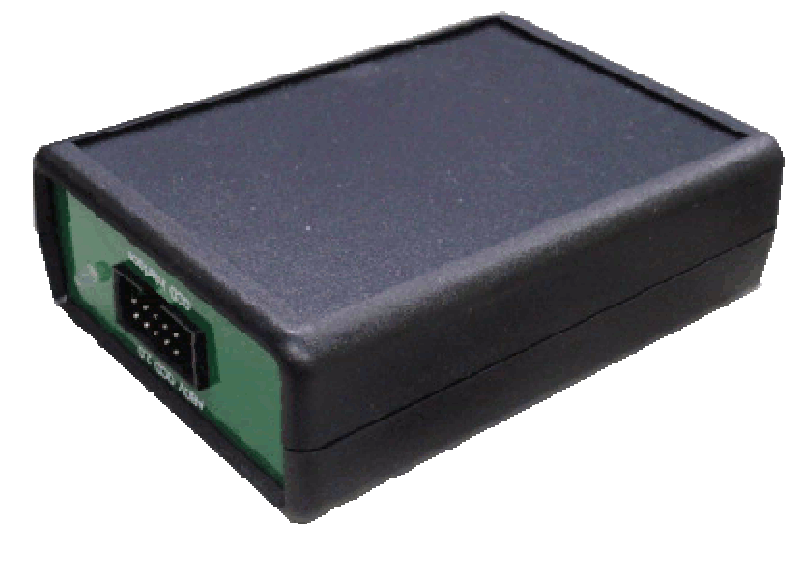

#### 2.2.1 Features of OCD-II dongle hardware

OCD-II dongle hardware is sophisticated debugging tool.

It is very flexible and faster than OCD-I dongle hardware.

• 2 interface line : SCLK, SDATA

1 option line : RUNTIME (run time measuring)

- 1 LED display : Debug Run
- Fast interface speed than OCD-I dongle hardware.
- It can measure the exact operating time of the target MCU.
   In this case, RUNTIME must be connected.
   It guarantees micro second unit.
- Target system operating voltage : 3 ~ 6V
- It can debug full range of the target device's operating frequency.
- It does not supply power to user's target system.
- It does not support Hot-Plug

It means, your target system must not be powered during OCD-I dongle hardware insert or release.

#### 2.2.2 Interface connection

Cable side view

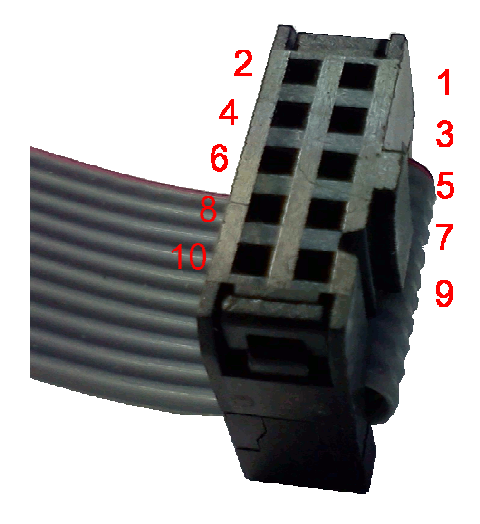

#### Pin assignment

| Pin # | Name       | Function                                                          |
|-------|------------|-------------------------------------------------------------------|
| 1     |            |                                                                   |
| 2     | Vcc detect | It detects target system's power and use interface voltage level. |
| 3     |            |                                                                   |
| 4     | Ground     | System ground.                                                    |
| 5     | RTIME      | Run time measuring.                                               |
|       | (Option)   | This is not a mandatory OCD-II interface pin.                     |
|       |            | OCD-II interface can work, even if this pin is not connected.     |
| 6     | SCLK       | Serial clock of OCD-II interface.                                 |
| 7     |            |                                                                   |
| 8     | SDATA      | Serial data of OCD-II interface.                                  |
|       |            | If your target system is very noisy, you had better adding a      |
|       |            | small capacitance to this line.                                   |
| 9     |            |                                                                   |
| 10    |            |                                                                   |

#### 2.3 Hardware connecting sequence

As mentioned before, OCD-I and OCD-II dongle hardware does not support Hot-Plug. Hot-Plug means hardware plugging during target system is powered.

Dongle hardware will be damaged permanently by Hot-Plug. So, you have to care about this.

#### 2.3.1 OCD-I dongle connecting sequence

Even if the target MCU adopted OCD-I interface inside, it will not be entered to debug mode with wrong sequence.

- Power off your target system.
- Boot your PC.
- If OCD-I dongle is not connected with PC, connect it.
- Connect OCD-I dongle and your target system.
- Execute debugger software.
- Power on your target system

#### 2.3.2 OCD-I dongle disconnecting sequence

Power off sequence is important too.

Wrong sequence may destroy OCD-I dongle hardware.

- Power off your target system first.
- The other sequences are not important.

#### 2.3.3 OCD-II dongle connecting sequence

OCD-II dongle can support OCD-I interface and OCD-II interface. But, OCD-I interface protocol and OCD-II interface protocol is different. So, you have to select target protocol first.

Even if the target MCU adopted OCD-I or OCD-II interface inside, it will not be entered to debug mode with wrong sequence.

- Power off your target system.
- Boot your PC.
- If OCD-II dongle is not connected with PC, connect it.
- Connect OCD-I dongle and your target system.
- Execute debugger software.
- Select target OCD interface series in debugger software and wait until OCD-II dongle hardware is initialized.
- Power on your target system

#### 2.3.4 OCD-II dongle disconnecting sequence

Power off sequence is important too.

Wrong sequence may destroy OCD-II dongle hardware.

- Power off your target system first.
- The other sequences are not important.

## Chapter 3 Debugger software for MS-Windows (32bit, 64bit)

This chapter describes:

- Debugger software feature
- Menu usage
- Child windows

#### 3.1 Debugger software feature

Debugger supports OCD-I dongle hardware and OCD-II dongle hardware.

OCD-I dongle hardware does not need to initialize by debugger.

But OCD-II dongle hardware needs to initialize by debugger, because it can support OCD-I MCU series and OCD-II MCU series.

OCD-II interface protocol is not same to OCD-I interface protocol.

So, you have to select target MCU series

#### Ex) Debugger screen shot

| O: ABOV   | Sem                                                  | licond  | luctor | M80   | 51 00   | D1 &   | OCD   | 2 debugo | ger  |       |      |     |          |        |    |     |                 |        |            |    |      |            |     |      |       |            |               |      |               |         | -          |          |          |    | ×   |
|-----------|------------------------------------------------------|---------|--------|-------|---------|--------|-------|----------|------|-------|------|-----|----------|--------|----|-----|-----------------|--------|------------|----|------|------------|-----|------|-------|------------|---------------|------|---------------|---------|------------|----------|----------|----|-----|
| Eile      | Elle View Emulation Break/Configure Iest Window Help |         |        |       |         |        |       |          |      |       |      |     |          |        |    |     |                 |        |            |    |      |            |     |      |       |            |               |      |               |         |            |          |          |    |     |
| : 💕 😔     | 😇 🤁 🖲 🕲 🌑 🛯 🚣 🛕 🕚 🛞 🛯 🔿 💭 🖊 🔦 👌 💷 🖉 💂                |         |        |       |         |        |       |          |      |       |      |     |          |        |    |     |                 |        |            |    |      |            |     |      |       |            |               |      |               |         |            |          |          |    |     |
| i) Dev    | ice na                                               | ame : I | VIC95F | G208, | 308     |        | _     |          |      |       |      |     |          |        |    |     |                 |        | _          |    |      |            |     |      |       |            |               | _    |               |         |            |          | Optio    | n  | ×   |
| Sfr View  |                                                      |         |        |       |         | ą      | ×     | Code Vie | w    |       |      |     |          |        |    | ąх  | Disasm View 🔹 🗘 |        |            |    |      |            |     |      |       | ф×         | demo.c 🗙      |      |               |         |            |          |          | -  |     |
| 2         |                                                      |         |        |       |         |        |       |          | 1-7  |       |      |     |          |        |    |     |                 |        |            |    |      |            |     |      |       |            | 0_0390        |      | test_real_    | xdata   | _short     | _inc ·   | ++;      |    |     |
| SFR       | : 080                                                | ) = P   | 0      |       |         |        |       | Code     | : 00 | 000   |      |     |          |        |    |     | Sr              | Add    | dr         | 0  | pcod | ie         | Mn  | emo  | nic   |            | 0_039E<br>272 |      | test_real_    | xdata   | _long_     | inc +    | F;       |    |     |
| Addr      | 0                                                    | 1       | 2      | 3     | 4       | 5      | 6     | Addr     | 0    | 1     | 2    | 3   | 4        | 5      | 6  | 7.^ |                 | 000    | 04E        | R  | 4    |            | CLF | R A  |       |            | 0_03C3        |      | test_count    | er_te   | emp ++;    |          |          |    |     |
| 00080     | 01                                                   | 54      | 00     | 00    | 00      | 42     | 91    | 00000    | 02   | 04    | 2A   | EC  | FO       | A3     | ED | F   |                 | 000    | 04F        | F  | 596  |            | MC  | V (  | 096,A | 4          | 275           |      | I_FIIOKEI     | - 1,    |            |          |          |    |     |
| 00090     | 7C                                                   | 00      | 00     | 00    | 00      | 00     | 00    | 00010    | 82   | 85    | 83   | FO  | DO       | 83     | DO | ٤   | *               | 000    | 051        | 7  | 5821 | 2          | MC  | V (  | 082,# | #012       | 276 /         | *    | if (PODA 2)   |         |            |          |          |    |     |
| 000A0     | 00                                                   | 00      | 00     | 00    | 00      | 00     | 00    | 00020    | 26   | 12    | 00   | 26  | E4       | 73     | E4 | ç   |                 | 000    | 354        | 9  | 0000 | 1/         | MC  | NV I | OPIR  | ,#00007    | 278           |      | {             |         |            |          |          |    |     |
| 00080     | 00                                                   | 00      | 00     | 00    | 00      | 00     | 00    | 00030    | 00   | 82    | 00   | FU  | A3<br>02 | C5     | 83 | dE  | *               | 000    | )58        | P  | 520  |            | MC  | IV ( | 120 4 | 110,A      | 279           |      | PODA_2        | 2 = 0;  |            |          |          |    |     |
| 000000    | 00                                                   | 00      | 00     | 00    | 00      | 00     | 00    | 00040    | 96   | 75    | 82   | 12  | 90       | 00     | 07 | F   | *               | 000    | 05A        | F  | 522  |            | MC  | V (  | 022,A | 4          | 281           |      | else          |         |            |          |          |    |     |
| 000E0     | 00                                                   | 00      | 00     | 00    | 00      | 80     | FF    | 00060    | F5   | 26    | F5   | 25  | F5       | 24     | FO | ç   |                 | 000    | 05C        | F  | 523  |            | MC  | v v  | 023,A | 4          | 282           |      | PODA 2        | 2 = 1;  |            |          |          |    |     |
| 000F0     | 00                                                   | 00      | 00     | 00    | 00      | 00     | 00    | 00070    | 00   | 10    | FO   | A3  | FO       | 90     | 00 | C   |                 | 000    | )5E        | F  | 527  |            | MC  | V (  | 027,A | 4          | 284           |      |               |         |            |          |          |    |     |
|           |                                                      |         |        |       |         |        |       | 00080    | 90   | 00    | 31   | FO  | A3       | FO     | 90 | ٢   |                 | 000    | 060        | F  | 526  |            | MC  | V (  | 026,A | ۱.         | 285           | 7    | E             |         |            |          |          |    |     |
|           |                                                      |         |        |       |         |        |       | 00090    | F5   | 4D    | F5   | 4E  | F5       | 53     | F5 | 5   |                 | 000    | 062        | F  | 525  |            | MC  | V (  | 025,A | 4          | 0_03CB ]      |      | 4             |         |            |          |          |    |     |
|           |                                                      |         |        |       |         |        | -     | 000A0    | 90   | 00    | 1F   | FO  | 90       | 00     | 37 | F   | 1               | 000    | )64<br>)66 | E  | 524  |            | MC  |      | )24,A |            | 289 4         | [    | 1 main()      |         |            |          |          |    |     |
|           |                                                      |         |        |       |         |        |       | 00080    | 00   | 00    | 00   | 00  | E4       | F5     | 31 | F   |                 | 000    | )67        | 9  | 0002 | ic.        | MC  | NV I | OPTR  | #0002C     | 0_004E        |      | WDTMR = 0:    | :00;    |            |          |          |    | -   |
|           | •                                                    |         |        |       |         |        | F.    | 00000    | 42   | F5 1  | 41   | 1-2 | 38       | 12     | 48 | E C |                 | 000    | 06A        | FI | 0002 |            | MC  | VX   | @DF   | TRA        |               |      | .HI           |         |            |          |          | ,  | The |
| Sfr View  | Irar                                                 | m Viev  | v      |       |         |        | _     | Xdata Vi | iew  | Code  | View |     |          |        |    |     |                 | 000    | 06B        | 9  | 0003 | 0          | MC  | I V  | OPTR  | ,#00030    | Output        |      |               |         |            |          |          | ą  | I X |
| Global va | r.:                                                  |         |        |       |         |        |       |          |      |       |      |     |          |        |    | ф×  |                 | 000    | 06E        | FI | 0    |            | MC  | XVX  | @DF   | PTR,A      | Emulation     | 181  | break informa | tion wi | ll be disp | olayed h | ere.     |    |     |
| •         |                                                      |         |        |       |         |        |       |          |      |       |      |     |          |        |    |     |                 |        |            |    | m    |            |     |      | 1     |            | 2012/2/1      | 5 We | ed 9:38:24    |         |            |          |          |    |     |
| Туре      |                                                      |         | Attrib |       | Name    |        |       | Valu     | ue   |       |      |     | A        | ddress |    |     | Reg             | isters |            |    |      |            |     |      |       | ąχ         | Next PC       | = 0x | 0004E         | 770     |            |          |          |    |     |
| BIT       |                                                      |         | BIT    | Ű.    | f_Flick | er     |       | 0        |      |       |      |     | 0        | (21.0  |    |     |                 |        | PO         | P1 | 07   | <b>P</b> 3 | D4  | D.5  | P6    | <b>D</b> 7 | if Xin is     | 4.00 | MHz, Emulatio | on time | = 00:00    | :00 000  | ms 194.5 | 15 |     |
| pointer   |                                                      | Ĩ       | IRAM   | 18    | g_intP  | tr     |       | 0x0      | (0)  |       |      |     | 0        | (3F    |    |     |                 | #0     | 00         | 00 | 00   | 00         | 00  | 00   | 00    | 00         |               |      |               |         |            |          |          |    |     |
| unsigned  | d cha                                                | r       | SFR    | 9     | IEN1    |        |       | 0x0      | (0:1 | 0000_ | 0000 | b)  | 0)       | ¢9E    |    |     |                 |        | 00         | 00 | 00   | 00         | 00  | 00   | 00    | 00         |               |      |               |         |            |          |          |    |     |
| unsigned  | d cha                                                | r       | SFR    |       | PZIO    |        |       | 0x0      | (0:1 | 0000_ | 0000 | b)  | 0        | (99    |    |     |                 | #2     | 00         | 00 | 00   | 00         | 00  | 00   | 00    | 00         |               |      |               |         |            |          |          |    |     |
| BH        |                                                      |         | BH     | 50    | test_a  | ata_cr | iar_u | 0        |      |       |      |     | 03       | (20.7  |    |     |                 | #2     | 00         | 00 | 00   | 00         | 00  | 00   | 00    | 00         |               |      |               |         |            |          |          |    |     |
|           |                                                      |         |        |       |         |        |       |          |      |       |      |     |          |        |    |     | 1               | #3     | 00         | 00 | 00   | 00         | 00  | 00   | 00    | 00         |               |      |               |         |            |          |          |    |     |
|           |                                                      |         |        |       |         |        |       |          |      |       |      |     |          |        |    |     |                 |        | CY         | AC | FO   | RS1        | RSO | OV   | F1    | PA         |               |      |               |         |            |          |          |    |     |
|           |                                                      |         |        |       |         |        |       |          |      |       |      |     |          |        |    |     | P               | SW     | 0          | 0  | 0    | 0          | 0   | 0    | 0     | 0          |               |      |               |         |            |          |          |    |     |
|           |                                                      |         |        |       |         |        |       |          |      |       |      |     |          |        |    |     | A               | CC     | 00         | D  | PTR  | 000        | 00  | -    | Modi  | fy         |               |      |               |         |            |          |          |    |     |
|           |                                                      |         |        |       |         |        |       |          |      |       |      |     |          |        |    |     | B               |        | 00         | P  | С    | 000        | 4E  | 1    |       | _          |               |      |               |         |            | ~        |          | _  | _   |
|           |                                                      |         |        |       |         |        |       |          |      |       |      |     |          |        |    |     | S               | P      | 54         |    |      |            |     |      | Canc  | el         | 14 4 1        | H    | Status B      | reaks   | TAB2       |          |          |    |     |
| -         | _                                                    |         | _      | _     | _       |        | _     | _        | _    | _     | _    | _   |          | _      |    |     |                 |        | _          |    |      |            |     |      |       | _          | Outpu         | t I  | Local var.    |         |            |          |          |    |     |
| Ready     | _                                                    |         | _      | _     |         |        | _     |          |      |       |      | _   | _        | _      |    |     |                 |        |            | _  | _    | _          | _   | _    |       |            |               | _    |               | CAP     | NUM S      | CRL      | Connecte | d  | 110 |

#### 3.1.1 Common feature

It supports MC9x series of ABOV Semiconductor Co.,Ltd.

Followings are commonly supported.

It does not care for OCD-I & OCD-II dongle hardware and device series

- It detects target device automatically.
- It uses symbolic debugging.
  - Source file view.
  - Global / Local variables view.
  - Each device's SFR (Special Function Register) names.
- It displays various target memory.
  - CODE, XDATA, IDATA, SFR.
  - You can edit these data directly in debugger.
- It displays code data using disassembled format.
- It supports line assemble.
- It can toggle breaks.
- It supports Hex file download.
  - It can be used as ISP (In System Programming).
- It can calculate code checksum.
- It supports following emulation methods.
  - Real time emulation.
  - Step emulation (source line level or code level).
  - Emulation aborting.
- It saves and loads the last debugging environment automatically.

#### 3.1.2 OCD- I dongle only feature

OCD-I dongle hardware does not need to initialized before use. By default, it is initialized for OCD-I series.

- It can support all of OCD-I device series.
- OCD-I devices have 8 PC (Program Counter) breaks.
- It can NOT support all of OCD-II device series.

#### 3.1.3 OCD-I I dongle only feature

OCD-II dongle hardware must be initialized before use.

Because of, OCD-II dongle hardware could not recognize what kind of OCD series will be used.

- It can support all of OCD-I device series.
  - In this case, the feature is the same to OCD-I dongle hardware only feature.
- It can support all of OCD-II device series.

#### **OCD-II** device only feature

- 12 breaks are prepared.
  - Fixed 4 PC (Program Counter) breaks.
  - The other 8 breaks can be combined to various event breaks.

PC break

Access break (bit, byte short, long)

- Support signed / unsigned
- Support Big endian / Little endian.
- It can display run time data monitoring.

Global variable's values are updated automatically during emulation time.

- It can measure target device's operating frequency.
- It can trim device's internal OSC frequency.
- It supports emulation time measuring.

NOTE : RTIME pin must be connected to measure emulation time.

### 3.2 Menu usage

This section gives an overview of the menu options.

| O: ABOV Semiconductor M8051 OCD1 & OCD2 debugger                                                                                                    | age age are a           |           |
|----------------------------------------------------------------------------------------------------|-------------------------|-----------|
| Eile View Emulation Break/Configure Iest Window Help                                                                                                    |                         |           |
| : 🖆 😌 I 🕲 🕲 🛕 🛕 🖄 🕲 🕲 I 🎘 I 🔘 🔿 📝 🔨 🗧 I 🔍 😓                                                                                                    | TOOLBAR                 |           |
| Pevice name : MC95FG208/308                                                                                                    | CAPTION BAR             | Option ×  |
| Mew State                                                                                                    |                         |           |
|                                                                                                    |                         |           |
| Iran                                                                                                    |                         |           |
| ×                                                                                                    |                         |           |
|                                                                                                    |                         |           |
| de l                                                                                                    |                         |           |
| An and a second second s |                         |           |
|                                                                                                    |                         |           |
|                                                                                                    |                         |           |
| bal                                                                                                    |                         |           |
|                                                                                                    |                         |           |
|                                                                                                    |                         |           |
|                                                                                                    |                         |           |
|                                                                                                    |                         |           |
| Men Alexandre                                                                                                    |                         |           |
|                                                                                                    |                         |           |
|                                                                                                    |                         |           |
|                                                                                                    |                         |           |
| i i i i i i i i i i i i i i i i i i i                                                                                                    |                         |           |
|                                                                                                    |                         |           |
|                                                                                                    |                         |           |
|                                                                                                    |                         |           |
|                                                                                                    |                         |           |
|                                                                                                    |                         |           |
|                                                                                                    |                         |           |
|                                                                                                    |                         |           |
| Output Loc                                                                                                    |                         |           |
| Ready                                                                                                    | STATUS BAR CAP NUM SCRU | Connected |

#### 3.2.1 File

The File menu displays the following options:

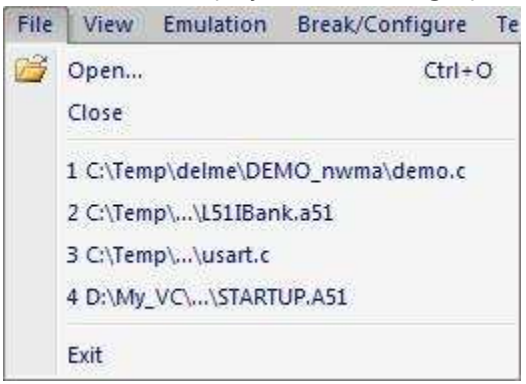

#### Open...

It reads text file from HDD, and open a child text window to display. Shortcut key is Control + O.

#### Close

It closes top most child text window.

#### **Recent File List**

It displays a list of the 4 most recent files you have read.

#### Exit

It quits from the debugger software.
### 3.2.2 View

The View menu controls the display of the debugger software frame and child windows.

| View         | N  | Emulation     | Break | c/Co |
|--------------|----|---------------|-------|------|
|              | D  | ockable Win   | dows  |      |
| $\checkmark$ | St | tatus Bar     |       |      |
| $\checkmark$ | С  | aption Bar    |       |      |
|              | A  | pplication Lo | ok    |      |

#### **Dockable Windows**

It shows or hides variety child views.

If child view is checked, the selected child view will be shown.

Or not, the child will be hidden.

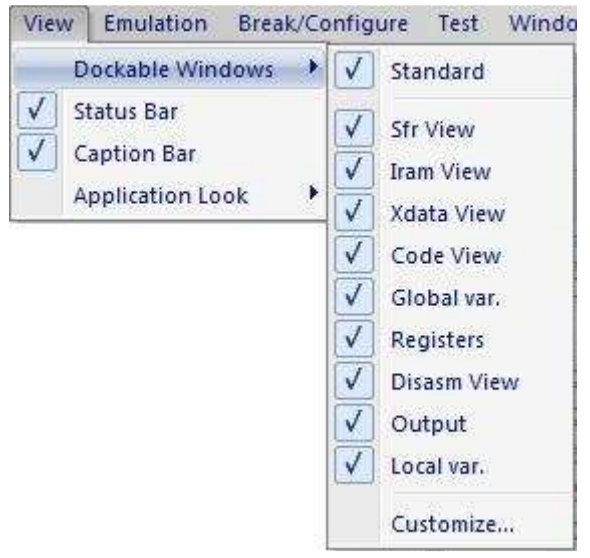

### Customize

It offers to modify debugger software Command, Toolbar, Keyboard, Menu, Options to user. So, each user can change debugger software GUI environment to their taste.

| Customize                                                                                                 |                |                                             | x |
|----------------------------------------------------------------------------------------------------|----------------|---------------------------------------------|---|
| Commands                                                                                                  | Toolbars Keyb  | board Menu Options                          |   |
| Categories:<br>File<br>View<br>Emulation<br>Break/Cont<br>Test<br>Window<br>Help<br>New Menu<br>All Comma | figure<br>Inds | Comman <u>d</u> s:<br>Open<br>Close<br>Exit |   |
|                                                                                                    |                | Close                                       | 2 |

### It offers to modify each menu's sub-item

## It offers Toolbar style

| Z Menu Bar | <u>R</u> eset     |
|------------|-------------------|
| ZiStandard | Reset <u>A</u> ll |
|            | <u>N</u> ew       |
|            | Rena <u>m</u> e;  |
|            | Delete            |
|            | Show text labels  |

You can define each Command's Shortcut keys.

| ommands   Toolbars | Keyboard Menu Options           |                    |
|--------------------|---------------------------------|--------------------|
| <u>C</u> ategory:  | Set Accelerator for:            |                    |
| File               | 🖌 Default 👻                     |                    |
| C <u>o</u> mmands: | Current Keys:                   |                    |
| Close<br>Exit      |                                 | <u>A</u> ssign     |
| Open               |                                 | <u>R</u> emove     |
|                    | Press <u>N</u> ew Shortcut Key: | Re <u>s</u> et All |
| Description:       |                                 |                    |
| Need the potius    |                                 |                    |
| )escription:       |                                 |                    |

And, you can reset it or return to default setting.

# You can change the Menu style.

| Customize                       | X                                                                                                    |
|---------------------------------|----------------------------------------------------------------------------------------------------|
| Commands Toolbars Keyboard Menu | Options                                                                                                    |
| Application Frame Menus:        | Context Menus:                                                                                                    |
| Show Menus for:                 | Select <u>c</u> ontext menu:                                                                                                |
| OCD2_dbg_VS2010 -               | ·                                                                                                    |
| <u>B</u> eset                   | Reset                                                                                                    |
| OCD2_dbg_VS2010,Document        | Hint: select the context menu,<br>change the page to<br>'Commands' and drag the<br>toolbar buttons into the menu<br>window, |
| Menu animations: Fade 🗸         |                                                                                                    |
|                                 |                                                                                                    |
|                                 | Close                                                                                                    |

You can change Toolbar tip display, Icon size, etc.

 Customize
 Image: Commands Toolbars Keyboard Menu Options

 Toolbar
 Image: Commands Streen Tips on toolbars

 Image: Show Screen Tips on toolbars
 Image: Commands Streen Tips on toolbars

 Image: Personalized Menus and
 Image: Commands Streen Tips on toolbars

 Image: Show full menus after a short delay
 Image: Reset my usage data

 Image: Close
 Close

#### Status Bar

It turns the status bar on or off.

The Status bar displays information on the current state of debugger.

### **Caption Bar**

It turns the Caption bar on or off.

The Caption bar displays device name which is connected with OCD-I or OCD-II dongle hardware.

## **Application Look**

It changes debugger software's GUI style at once.

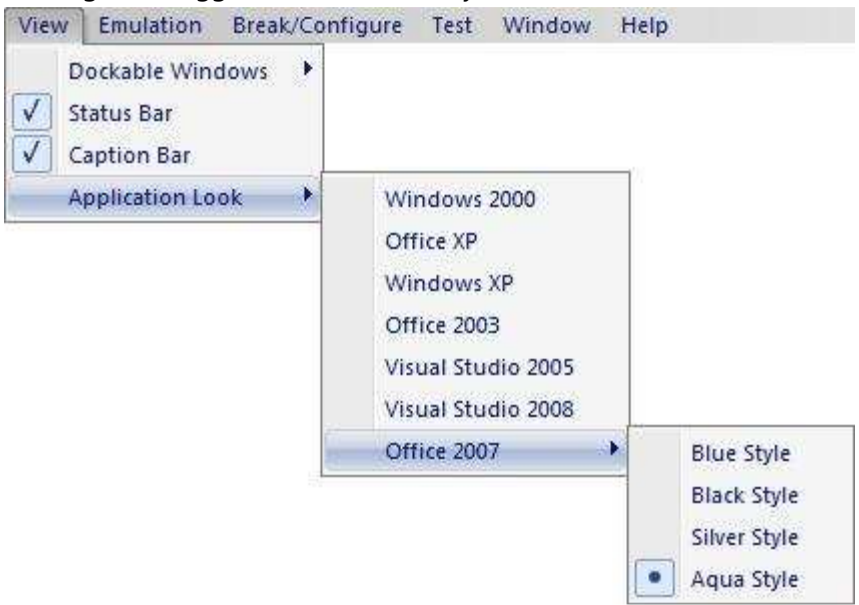

#### Ex) Changed Look

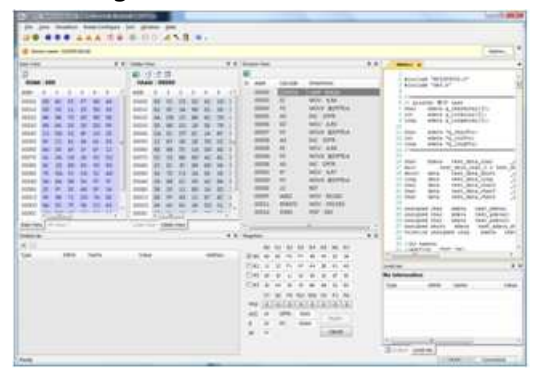

| <br>C12002 000 | 110 111                                                                                                    | 1000 C                                                                                                    |
|----------------|----------------------------------------------------------------------------------------------------|----------------------------------------------------------------------------------------------------|
|                | Image         Second         Second           Image         Image         Second           Image         Image         Second </th <th>A series designment<br/>in the series of the series of the se</th> | A series designment<br>in the series of the series of the se |
|                |                                                                                                    | Re Andrew and Andrew and                                                                                                    |

| A NUMBER OF TAXABLE PARTY AND A DESCRIPTION OF TAXABLE PARTY.                                                                                                    |                                                                                                    |
|----------------------------------------------------------------------------------------------------|----------------------------------------------------------------------------------------------------|
| in you deplot descionant int picket par .                                                                                                    |                                                                                                    |
| 100 000 000 000 000 000 000 000 000 000                                                                                                    |                                                                                                    |
|                                                                                                    |                                                                                                    |
|                                                                                                    |                                                                                                    |
| balling                                                                                                    | A Republic The second second sec                                                                                                    |
| B.1.23                                                                                                    | Contraction of the second second se                                                                                                    |
| Rose 200 NAM - 00000                                                                                                    | a and there are a second to be a second to be a sec |
| AMP & A & A & A & A & A & A & A & A & A &                                                                                                    |                                                                                                    |
|                                                                                                    | AN ANY ANY ANY ANY ANY ANY ANY ANY ANY A                                                                                                    |
|                                                                                                    | man as as page ( to save a resource) -                                                                                                    |
| NOT MANY N. M. M. M. M. M. M. M. M. M. M. M. M. M.                                                                                                    | THE R AND AND THE PARTY AND AND A DESCRIPTION OF A DESCRIPTION OF A DESCRI |
| ner bland works i an bland with with                                                                                                    | and the state garding in the state of the                                                                                                    |
|                                                                                                    | and a marked the set of the set of the set o |
|                                                                                                    | down to hely highly by                                                                                                    |
|                                                                                                    | and at at the second second se |
| anno 16, 66, 50, 56, 57, 48   anno 16, 57, 75, 56, 58, 58   5                                                                                                    | ment W - Mill AM - Manuel and Tank has been -                                                                                                    |
|                                                                                                    | and a second second sec |
|                                                                                                    | and all any hour i have been and been and been and                                                                                                    |
| water has be in the state of a set of the late and in the                                                                                                    | MERE MARTE MAY PROPER TO A CONTRACT OF A CONTRACT OF A CON |
| NAME AND ADDRESS OF ADDRESS OF AD | And the own and the second the second the second the second second secon |
| Lan ma Par and I                                                                                                    | a constant and share and share at                                                                                                    |
|                                                                                                    | a summer of the second second se                                                                                                    |
|                                                                                                    | The local and the local and th |
| Tax and here the other                                                                                                    | THE R. S. S. S. S. S. S. S. S. S. S. S. S. S.                                                                                                    |
|                                                                                                    | 7                                                                                                    |
|                                                                                                    | Environment and a long the second                                                                                                    |
|                                                                                                    | Table of a star at a loss on the same take                                                                                                    |
|                                                                                                    | IF N A MAR A AN A                                                                                                    |
|                                                                                                    |                                                                                                    |
|                                                                                                    | test a term and products                                                                                                    |
|                                                                                                    | A A A AN AN                                                                                                    |
|                                                                                                    | A 1 (000)                                                                                                    |
|                                                                                                    | A second distance of the second distance of the second distance of t |
|                                                                                                    | CENER                                                                                                    |

| 100 m m | 1 000 00 C 1 0 C 1 0 C 1 C 1 C 1 C 1 C 1 | daaria                                                                                                    |  |
|---------|------------------------------------------|----------------------------------------------------------------------------------------------------|--|
|         |                                          | Image: Section of the section of the sectio |  |

## 3.2.3 Emulation

The Emulation menu controls the stopping and start of core.

| Emu | ulation Break/Co | nfigure |
|-----|------------------|---------|
| ۲   | Load Hex         | F3      |
| ۲   | Reset and run    | F5      |
| ۲   | Run from         |         |
| ۲   | Run continue     |         |
|     | Step             | F11     |
| A   | Step over        | F10     |
| A   | Step auto        |         |
| 1   | Stop             | Esc     |
| 1   | Apply reset      |         |

## Load Hex

It displays a dialog box that you use to enter the hex file name. Connected device will be programmed using this hex file.

|                                                       | vnload dialog                                                                | 3 00x                                                  | diane                   | -                |        |
|-------------------------------------------------------|------------------------------------------------------------------------------|--------------------------------------------------------|-------------------------|------------------|--------|
| File prope                                            | erty                                                                         |                                                        |                         |                  |        |
| 🔽 Si                                                  | ngle hex file (*                                                             | .HEX)                                                  |                         |                  |        |
| Ba                                                    | anked hex file (                                                             | (*.H00, H01, H02                                       | .,)                     |                  |        |
| Hex                                                   | C:₩Temp₩                                                                     | delme₩DEMO_I                                           | nwma₩out                | #demo.hex        | Browse |
| Symbol                                                | C:₩Temp₩                                                                     | delme WDEMO_n                                          | wma₩out∜                | ∀demo            |        |
| -                                                     |                                                                              |                                                        |                         |                  |        |
|                                                       | o verification at                                                            | fter download                                          |                         |                  |        |
| Ke                                                    | eep device data                                                              | a (FILE data will                                      | be ignored i            | n following rang | e.)    |
|                                                       |                                                                              |                                                        |                         |                  |        |
|                                                       |                                                                              |                                                        |                         |                  |        |
| 12000                                                 | 00000000000                                                                  | -                                                      |                         |                  |        |
| Progr                                                 | amming                                                                       |                                                        |                         |                  |        |
| Progr<br>CJNE/DJN<br>You had b                        | amming<br>Z/JB/JNB/JBC S<br>etter to check                                   | SFR.bit command<br>these are real co                   | detected.<br>de or not, | (Total count = 1 | L)     |
| Progr<br>CJNE/DJN<br>You had b                        | amming<br>Z/JB/JNB/JBC S<br>etter to check<br>#247 of demo                   | SFR.bit command<br>these are real co                   | detected.<br>de or not. | (Total count = 1 | 1)     |
| Progr<br>CJNE/DJN<br>You had b<br>• 01 - Line<br>004: | amming<br>Z/JB/JNB/JBC S<br>etter to check<br>#247 of demo<br>18: JNB 090.0  | SFR.bit command<br>these are real co<br>0.c<br>0,0041F | detected.<br>de or not. | (Total count = 1 | L)     |
| Progr<br>CJNE/DJN<br>(ou had b<br>01 - Line<br>004:   | Tamming<br>Z/JB/JNB/JBC 9<br>etter to check<br>#247 of demo<br>18; JNB 090.0 | SFR.bit command<br>these are real co<br>0.c<br>0,0041F | detected.<br>de or not. | (Total count = ) | 1)     |
| Progr<br>CJNE/DJN<br>You had b<br>- 01 - Line<br>004: | amming<br>Z/JB/JNB/JBC S<br>etter to check<br>#247 of demo<br>18: JNB 090.0  | SFR.bit command<br>these are real co<br>0.c<br>0,0041F | detected.<br>de or not. | (Total count = 1 | .)     |
| Progr<br>CJNE/DJN<br>You had b<br>- 01 - Line<br>004: | amming<br>Z/JB/JNB/JBC S<br>etter to check<br>#247 of demo<br>18: JNB 090.(  | SFR.bit command<br>these are real co<br>0.c<br>0,0041F | detected.<br>de or not. | (Total count = ) | .)     |
| Progr<br>CJNE/DJN<br>You had b<br>• 01 - Line<br>004: | amming<br>Z/JB/JNB/JBC 9<br>etter to check<br>#247 of demo<br>18: JNB 090.0  | SFR.bit command<br>these are real co<br>0.c<br>0,0041F | detected.<br>de or not. | (Total count = ) | 1)     |
| Progr<br>CJNE/DJN<br>You had b<br>- 01 - Line<br>004: | amming<br>Z/JB/JNB/JBC S<br>etter to check<br>#247 of demo<br>18; JNB 090.(  | SFR.bit command<br>these are real co<br>0.c<br>0,0041F | detected.<br>de or not. | (Total count = 1 | .)     |
| Progr<br>CJNE/DJN<br>You had b<br>- 01 - Line<br>004: | amming<br>Z/JB/JNB/JBC 9<br>etter to check<br>#247 of demo<br>18: JNB 090.0  | SFR.bit command<br>these are real co<br>0.c<br>0,0041F | detected.<br>de or not. | (Total count = ) | 1)     |

#### File property

If your target device size is smaller than or equal to 64KB, compiler generates Single hex file only.

If your target device's code area is bigger than 64KB, you have to select hex file property.

- Single hex file : only 1 hex file, Linear address.
- Banked hex file : more than 2 hex file, Banked address.

#### Hex

Hex file name to download.

#### Symbol

Symbol file name to use by debugger software. It depends on Hex file name.

Do verification after download

If it is checked, debugger will verify the code memory, after hex file download.

#### Keep device data (FILE data will be ignored following range.)

You can keep device's data rather than Hex file data within specified address range. If it is checked, you have to input address range.

#### CJNE/DJNZ/JB/JNB/JBC SFR.bit command detection

Some old devices have instruction bugs.

It is bit compare and branch instruction.

Debugger detects these instructions during hex file download.

But, debugger could not distinguish between instruction and data pattern.

So, you had better to check these detected output is real instruction or not.

#### Save message to file

It saves "CJNE/DJNZ/JB/JNB/JBC SFR.bit command detection" list as a file. You can use this information when you modify your source code.

#### Download

Hex file will be downloaded.

### Close

Close this dialog box.

If the target device has configurations, configuration dialog box will be appeared. Configuration dialog box is slightly different for each device series.

Because of, each device series have different configurations

Activate device configuration.

- Write configuration.
- Power off the target system.
- Power on the target system.

Device catch configuration(s) during power is rising to operation voltage.

| Configuration d                                                                                                    | ialog                                                | X                                                                                                    |
|----------------------------------------------------------------------------------------------------|------------------------------------------------------|----------------------------------------------------------------------------------------------------|
| Lock code ar<br>Lock xdata a<br>Enable Xin, )                                                                                                    | rea<br>area<br>Kout<br>Xin, Xout                     | Write<br>Close                                                                                                    |
| Cor                                                                                                    | nfiguration                                          | dump                                                                                                    |
| 0000 : 00<br>0008 : 00<br>0018 : 00<br>0018 : 00<br>0028 : 00<br>0038 : 00<br>0038 : 00<br>0048 : 00<br>0048 : 00<br>0058 : 00<br>0058 : 00<br>0068 : 00<br>0070 : 00<br>0078 : 00 | $\begin{array}{cccccccccccccccccccccccccccccccccccc$ | 00         00         00         00           00         00         00         00           00         00         00         00           00         00         00         00           00         00         00         00           00         00         00         00           00         00         00         00           00         00         00         00           00         00         00         00           00         00         00         00           00         00         00         00           00         00         00         00           00         00         00         00           00         00         00         00           00         00         00         00           00         00         00         00           00         00         00         00           00         00         00         00           00         00         00         00           00         00         00         00           00         00         00< |

#### Reset and run

It starts emulation from address 0000h, after reset the target device.

Its action is the same to the real situation.

Emulation will be continued until break is occurred or developer stop emulation.

### Run from

It starts emulation from user specified address. It is used to debug each software module.

It asks emulation start address as below.

You can fill 20bit address directly.

| Address range = 000 | 00 ~ FFFFF |
|---------------------|------------|
| 00000               | ОК         |
|                     | Cancel     |
|                     |            |

#### **Run continue**

It starts emulation from device's current address. Current means:

- Stopped address of previous emulation.
- If device was reset, it is 0000h.

#### Step

If you want to follow your code's execution more closely, you can step through the code. The program moves the next line of source code, or next mnemonic code. Source line unit Step run asks tens of or hundreds of mnemonic code unit Step run. So, Source line unit Step run is slower than mnemonic code unit Step run

You can select above by using "Step run option" of Break/Configure menu.

#### Step over

The program moves to the next line of code or next mnemonic code. It does NOT work perfectly yet. It will be updated in a future.

#### Step auto

It executes Step run every 100ms. Its execution will be continued unless you halt it by Stop

## Stop

It halts current emulation immediately.

## Apply reset

Target OCD devices have variety reset source as following.

- Power ON reset.
- External reset pin input.
- Watch-dog reset.
- OCD debugger's command reset

These results are wholly same. Target device will be reset. This menu act OCD debugger's command reset.

#### 3.2.4 Break/Configure

It controls BREAK settings, emulation options, device configurations, etc. You can emulate your program more sophistically by using these controls.

Some menus are not work with OCD-I device series. Because of, OCD-I interface SPEC. does not support these functions.

### Ex) Menu difference between OCD-I device series and OCD-II device series

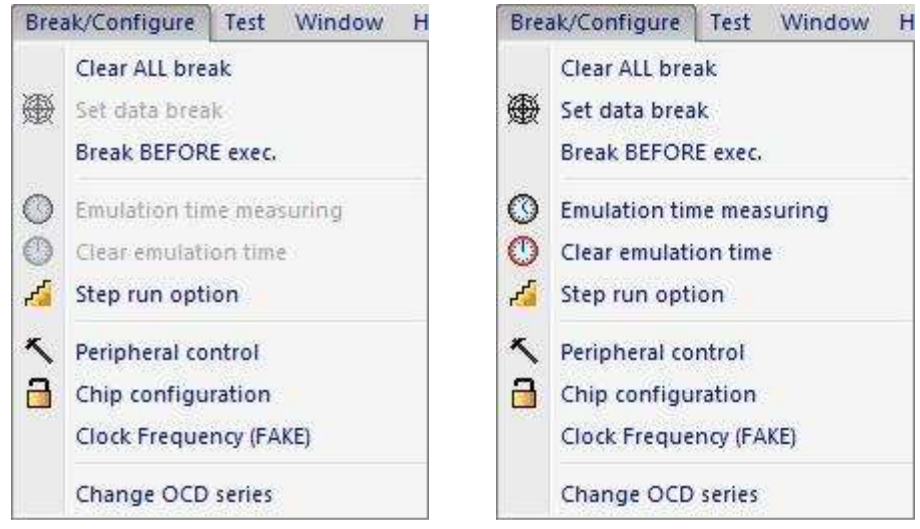

#### **Clear ALL break**

It clears all PC-breaks and data breaks (OCD-II devices only).

If break(s) were defined already, it asks as following.

If there is no break definition, it does not ask anything.

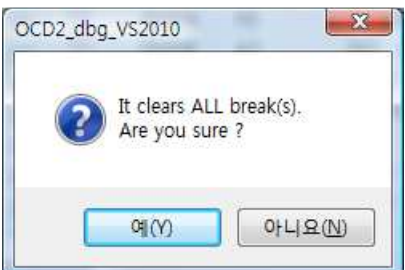

#### Set data break

This menu works only for OCD-II devices. OCD-II break function is more powerful and flexible than OCD-I devices.

OCD-II supports 12 break event triggers.

- 4 of them are fixed to PC breaks.
- Rest of 8 breaks can be used combined or individual event triggers. It is called data break.
- Individual event triggers.
   PC break, Byte break, Bit break.
- Combined event triggers.
   2byte break ( int, short type), 4byte break (long type).

This menu shows current break conditions as following dialog box.

You can Add / Remove / Change data breaks here.

| #    | Symbol            | Target    | Addr | Cnt | Data          | Mask    | Comp   | Signed                    | Endiar |
|------|-------------------|-----------|------|-----|---------------|---------|--------|---------------------------|--------|
|      |                   |           |      |     |               |         |        |                           |        |
| PC   | break<br>ta break | x         | 0    |     | Add break     |         | Remove | selected                  | break  |
| * A1 | /ailable dat      | a break x | 8    | Cha | ange selected | d break | Rem    | ove <mark>a</mark> ll bre | ak     |

#### Fill data break dialog box

| Use global symbol                                  | ☑ Use direct address IRAM ▼ Addres                              | s 00000                       |
|----------------------------------------------------|-----------------------------------------------------------------|-------------------------------|
| _ICE_DUMMY_                                        | Multi-byte break Byte count V 1 2 4                             | bit break                     |
| B<br>DPL<br>f_Flicker<br>g_charArray<br>g_charPtr  | Use decimal 0<br>Use Hexadecimal 00 00 00 00<br>bit mask (Hexa) | Condition X * Position bit0 * |
| g_intArray<br>g_intPtr<br>g_longArray<br>g_longPtr | Condition 	☐ Signed 	☑ Big Endian                               | ер ок                         |

It helps setting data break conditions.

You can select target by direct address or symbol name.

You can set the target memory ( CODE, XDATA, IRAM, SFR ).

- Multi-byte break
  - Supports comparing byte count.
  - Supports decimal number or hexadecimal number to compare.
  - Supports bit mask, signed / unsigned, Big / Little endian type.
  - Supports comparing condition.
    - X : Don't care
    - != : Not equal
    - == : Equal
    - > : Great than
    - >= : Great or equal
    - < : Less than
    - <= : Less or equal

if you select '<=' and input number is 56 (decimal), data break's condition will be operates as following

- if (target device's value <= 56) BREAK occur;
- bit break
  - Supports comparing condition.
    - X : Don't care
    - != : Not equal
    - == : Equal
  - You can change bit position.

#### Basic knowledge

bit mask

It is used to data compare with specified bits only.

If bit7 of bit mask value is 1, bit7 will not be used to data compare. Its default value is 0x00.

If data length is more than 1byte, bit mask is not supported by OCD-II SPEC..

Signed / Unsigned

Signed variable use the variable's MSB(Most Significant Bit) as + or – sign. Unsigned variable use the variable's MSB as a number.

| Ex) | Signed / | Unsigned | variable's | value | range |
|-----|----------|----------|------------|-------|-------|
|     |          |          |            |       |       |

| Byte  | Signec         | l value       | Unsigne | ed value      |
|-------|----------------|---------------|---------|---------------|
| count | Min.           | Max.          | Min.    | Max.          |
| 1     | -128           | 127           | 0       | 255           |
| 2     | -32,768        | 32,767        | 0       | 65,535        |
| 4     | -2,147,483,648 | 2,147,483,647 | 0       | 4,294,967,295 |

Endian

It is data placing method.

Keil C-compiler use Big Endian.

The most common cases refer to how bytes are ordered within a single 16, 32, or 64 word, and endianness is then the same as byte order. The usual contrast is whether the most significant or least significant byte is ordered first—i.e., at the lowest byte address—within the larger data item.

Big endian

It stores the most significant byte first.

Little endian

It stores the least significant byte first.

### Break BEFORE / AFTER exec.

It changes break event detection time. You can toggle by click this menu.

• "Break BEFORE exec."

If break event was detected, target device is stopped immediately. The OPCODE of Break PC is not executed.

| PC              | $\supset$ | Break PC | PC+1    | PC+2   | PC+3    | × |
|-----------------|-----------|----------|---------|--------|---------|---|
| Fetch signal    |           | OPCODE   | operand | OPCODE | operand |   |
| Break<br>detect |           |          |         |        |         |   |
| Handle          |           |          |         |        |         |   |

• "Break AFTER exec."

If break event was detected, target device is not stopped yet.

The OPCODE of Break PC is executed.

And then target device will be stopped.

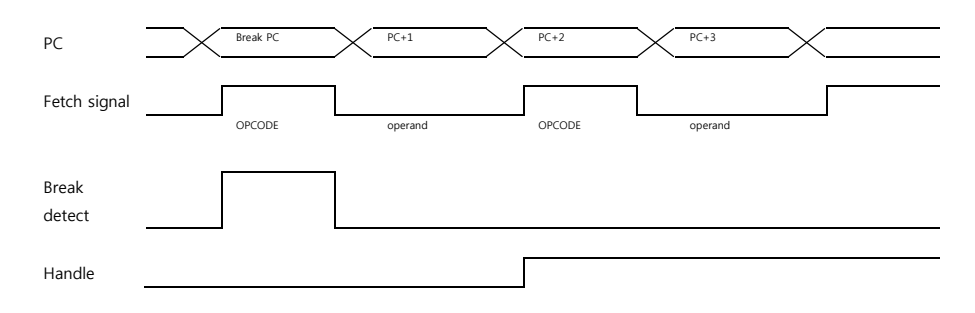

#### **Emulation time measuring**

This menu works only for OCD-II devices.

It shows / changes emulation time measuring option.

• Accumulate emulation time

It does not clear the last emulation time and execution clock information whenever emulation is started.

OCD-I does not support this.

Not accumulate

It clears the last emulation time and execution clock information whenever emulation is started.

| ~ |            |           |      |  |
|---|------------|-----------|------|--|
| O | Accumulate | emulation | time |  |
| ۲ | Not accumu | late      |      |  |
|   |            |           |      |  |

#### **Clear emulation time**

This menu works only for OCD-II devices.

It clears the last emulation time and execution clock information.

### Step run option

Step run unit is one of source line level and OPCODE level.

You can select it here.

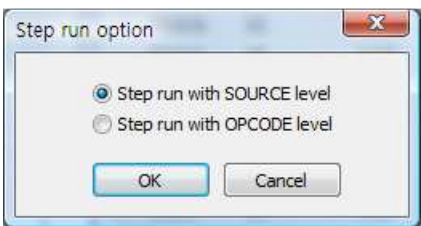

#### **Peripheral control**

It asks to you to select target device's peripheral works or not during idle mode.

It is used usually timer interrupt timing measuring.

It does not control each peripheral's operation individually.

So, you have to care to use this.

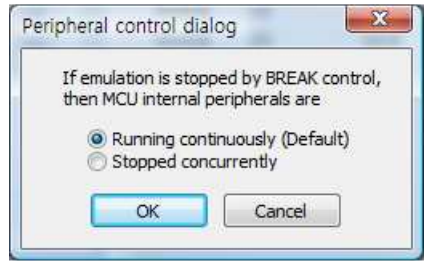

#### **Chip configuration**

It is used to configure the target device's hardware configuration. For example, code protection, oscillation control, I/O port option, etc. Each device series has different configurations.

If you attempted unlock a locked device, then the device will be erased all of its data. This is device specification that protect its data from hacking.

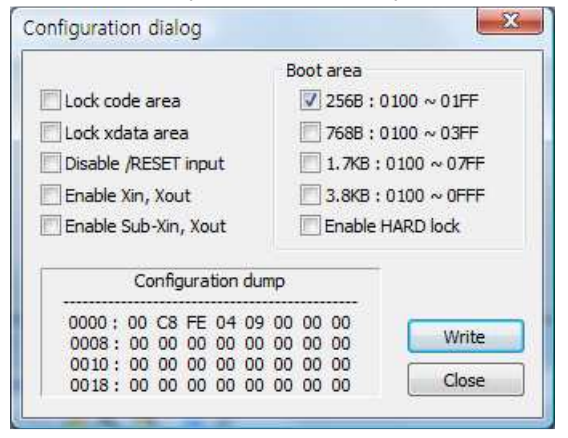

If target device configuration is not exist, you can see below dialog box.

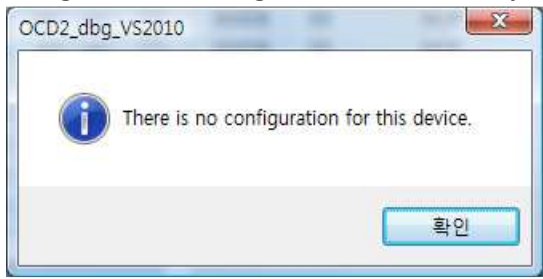

#### **Clock Frequency (FAKE)**

OCD-I interface does not support measuring emulation time. OCD-II supports it, but you have to connect RTIME pin.

This clock frequency is FAKE, not the real emulation clock.

This value will be used to calculate emulation time from device's operated clock count.

| CAUTION !                                                       |                               |
|-----------------------------------------------------------------|-------------------------------|
| his value is NOT the real Xin<br>his value will be used to calc | frequency.<br>ulate emulation |
| time only.                                                      |                               |
| time only.                                                      | ок                            |

If you have connected with OCD-II and RTIME, this value will be ignored. Because of, debugger can get the real emulation time.

### **Change OCD series**

OCD-dongle can detect most of its supporting device series automatically. But, some devices have slightly different interface algorithm. In that case, OCD-dongle must be re-configured to interface these devices.

If you want to change the target OCD series, do following sequence.

- Select target device series and click "OK" button.
- Turn off your target system and click "Yes" button.
- Wait under 1 second.
- Turn on your target system.

### Ex) Dialog box for OCD-I dongle hardware

| , 5                               | 5                        |
|-----------------------------------|--------------------------|
| OCD target series                 | X                        |
| OCD1 dongle<br>It can not support | e found!<br>OCD2 series! |
| Select target device              | e series                 |
| OCD1 series                       | (Default)                |
| MC93F5509                         | \                        |
| MC96F5216                         |                          |
| ОК                                | Cancel                   |
|                                   |                          |

Ex) Dialog box for OCD-II dongle hardwareIt does not have default device series.You must select one of these series.

Or not, this dialog box will not be closed.

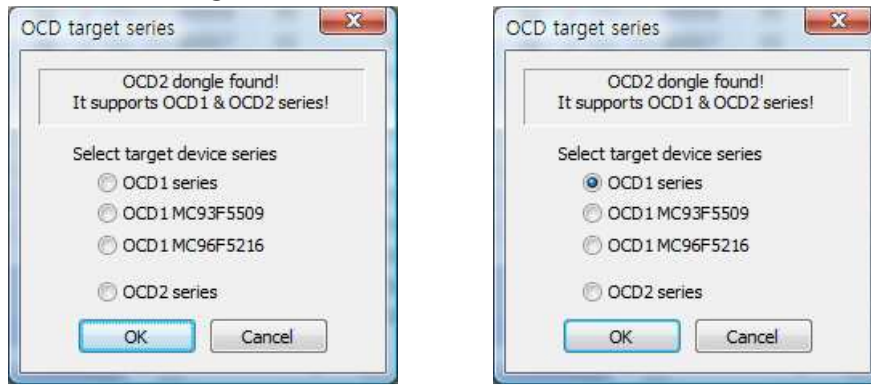

You must turn off your target during OCD dongle is re-configuring.

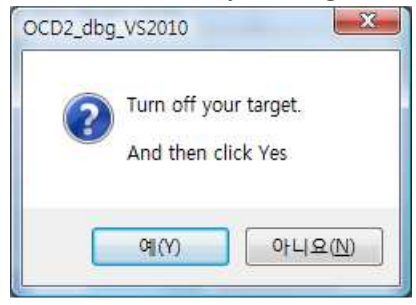

You can turn on your target system when OCD dongle re-configuring was finished.

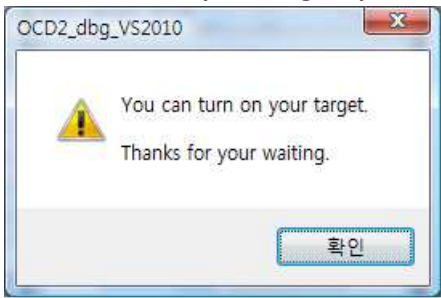

### 3.2.5 Test

It is used to examine dongle hardware or device.

These functions help ABOV Semiconductor's MDS development, not for customers The other functions work for users.

Ex) Menu difference between OCD-I device series and OCD-II device series

| lest | window Help          |
|------|----------------------|
|      | Open test dialog box |
| 1    | Chip Trimming        |
|      | Calc check sum       |
| į    | Check OSC frequency  |

| Test | Window Help          |
|------|----------------------|
|      | Open test dialog box |
|      | Chip Trimming        |
|      | Calc check sum       |
|      | Check OSC frequency  |
|      |                      |

## Open test dialog box

This function is not for users.

It is used for OCD-I and OCD-II dongle hard testing or repairing.

It is necessary to enter password, or not it will not be work.

| This fun | tion is not for customers |   |
|----------|---------------------------|---|
|          | -                         | _ |
| Password |                           |   |

#### **Chip Trimming**

This function is not for users.

It is used for device configuration changing, include user configuration and trimming values. It is necessary to enter password, or not it will not be work.

| 20.2      | www.rst.rc                 |   |
|-----------|----------------------------|---|
| This fund | tion is not for customers. |   |
|           | -                          | _ |
| Password  | -                          |   |

### Calc check sum

It reads target device's code memory and displays checksum.

If target device is protected by Lock configuration, it could not read target device properly.

| tart address | 00000 | Check |
|--------------|-------|-------|
| nd address   | 01FFF | Stop  |
| neck sum     | 110C  | Close |

## Check OSC frequency

This menu works only for OCD-II devices.

It shows target device's oscillation frequency.

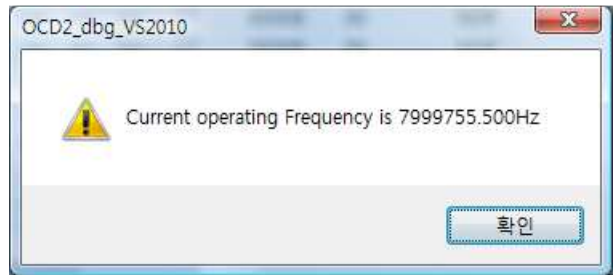

## 3.2.6 Window

It controls text file window's view.

| Win          | dow   | Help |  |
|--------------|-------|------|--|
|              | Split |      |  |
| $\checkmark$ | 1 der | no.c |  |
| 망            | Wind  | lows |  |

### Split

You can split text file window's view like following example. You can move or remove the splitter by mouse dragging.

Ex) Original view -> Split view

| de                       | mo.c X                                                    | •   | demo.c 🗙 🔻                                                                            |
|--------------------------|-----------------------------------------------------------|-----|---------------------------------------------------------------------------------------|
| 83<br>0_03E4<br>85<br>86 | <pre>void timer() interrupt N_INT_TIMER {</pre>           | 1 ^ | 83<br>0_03E4 void timer() interrupt N_INT_TIMER1<br>85 {<br>86                        |
| 0_03EC<br>0_03ED<br>89   | NOP;<br>test_data_char2 ++;                               |     | 0_03EC NOP;<br>0_03ED test_data_char2 ++;<br>89                                       |
| 0_03EF<br>91<br>92       | Test_count0++;                                            |     | 0_03EF Test_count0++;<br>91<br>92                                                     |
| 0_03F1<br>94             | NOP;                                                      |     | 441 while(1)                                                                          |
| 0_03F2<br>0_03F5<br>97   | <pre>PODA = Test_count0; if ( Test_count0&lt;10 ) {</pre> |     | 442 {<br>443 //#ifdef TEST_INC<br>444 #if 1                                           |
| 98<br>99                 | //PODA = 0xAA;                                            |     | 0_0178 test_data_char ++;<br>0_017A test_data_char3 ++;<br>0_017C test_data_short ++; |
| 0_03FC<br>101<br>0_03FD  | <pre>NOP; test bit = 1; //bit</pre>                       |     | 0_0184 test_xdata_++;<br>0_018A test_data_long ++;                                    |
| 103                      |                                                           |     | 0_01A3 test_xdata2 ++;                                                                |

#### Windows number and file name

Debugger assigned serial number 1, 2, 3, ... to each text windows by opened order. You can select opened child window by this number.

## Windows

It helps to select a text window what you want at once.

| de la constance |                   |
|-----------------|-------------------|
| elect window:   | Activate          |
| ⊋ demo.c        | <u></u> <u></u> K |
|                 | Save              |
|                 | Glose Window(s)   |
|                 |                   |
|                 |                   |
|                 |                   |
|                 |                   |
|                 |                   |

# 3.2.7 Help

It shows debugger version only.

| Help      |                                                           |   |
|-----------|-----------------------------------------------------------|---|
| Abo       | ut OCD2_dbg_VS2010                                        |   |
| About dia | og box                                                    | X |
| 02        | ABOV OCD-I / II debugger V1.00<br>Copyright(C) 2012. 2.10 |   |
|           | Programmed by Seungduk Ha                                 |   |

OK

### 3.2.8 Tool bar

Tool bar provide easy, one-click access to most often used commands, which have menu buttons.

There are variety buttons that controls hex file download, Emulation, device configurations, etc.  $| \bigcirc \odot \odot | \odot \odot \odot | \triangle \triangle \triangle | \odot \odot | \oplus | \odot \odot | △ \land \Box | \odot =$ 

## 3.3 Child windows

MCS51 CPU architecture is constructed like following picture. Each child windows prepared editing function and display its data.

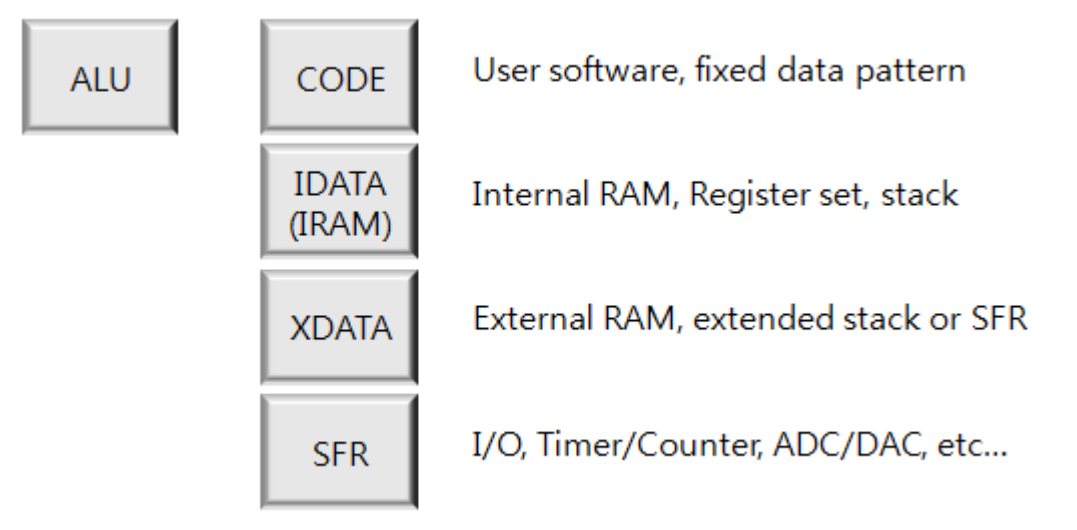

Debugger shows all of target device's internal data and status powerfully.

Debugger can show dumped format, disassembled format, display various information what you want to see.

This is very helpful to debug your application code programming.

### 3.3.1 Child window alignment

Re-size, Move, Docking, Hide, etc.

All windows support docking feature, except text window.

Docking means that the moving window will be placed each window's border or move into the other window, etc.

Ex) Moving a child docking view in a debugger.

If you move a child window, you can see like this following example window.

Red colored shape is slightly different to each application look.

- Place the mouse pointer on the border of the selected window (the mouse pointer will change to the drag shape when placed over the window border).
- Hold down the left mouse button while dragging the window to its new location.
- Release the mouse button.

| O: ABOV Semiconductor M8051 OCD1 & OCD2 of                                                                                                    | ebugger                                                                                                    |                                                                                                    |
|----------------------------------------------------------------------------------------------------|----------------------------------------------------------------------------------------------------|----------------------------------------------------------------------------------------------------|
| File View Emulation Break/Configure Tes                                                                                                    | Window Help                                                                                                    |                                                                                                    |
| : 🔁 🤁 I 🛈 🌚 🕲 🛆 🖄 🖄 🛞 🗑 I 🖗                                                                                                    | ŧ O O   <mark>∕ </mark> ∧ 👌   @ ,                                                                                                    |                                                                                                    |
| Device name : OCD2_test                                                                                                    |                                                                                                    | Option ×                                                                                                    |
| Iram View 🗘 🗘                                                                                                    | Code View . Duant ew                                                                                                    | ↓ × demo.c ×                                                                                                    |
| 2                                                                                                    | eidd - e                                                                                                    | 83                                                                                                    |
| IRAM : 000                                                                                                    | Code : 00000 Sr Addr                                                                                                    | Opcode Mnemonic 0_03E4 Vola timer() interrupt N_INI_IIMERI<br>85 [                                                                                                    |
| Addr         0         1         2         3         4         5         6           00000         00         00         00         00         00         00         00         00         00         00         00         00         00         00         00         00         00         00         00         00         00         00         00         00         00         00         00         00         00         00         00         00         00         00         00         00         00         00         00         00         00         00         00         00         00         00         00         00         00         00         00         00         00         00         00         00         00         00         00         00         00         00         00         00         00         00         00         00         00         00         00         00         00         00         00         00         00         00         00         00         00         00         00         00         00         00         00         00         00         00         00         00 <td>Addr         0         1         2         3         4         5         6         7         00000           00000         02         04         2         A         C         6         7         00000           00010         82         85         83         F0         D0         83         D0         E         00000           00020         26         2         02         73         5         83         5         83         5         80         000004           00030         C5         82         C         A         3         4         0         C         000007           00050         96         0         A         3         4         0         C         000007           00050         96         0         A         3         4         0         C         00007           00050         95         0         A         4         0         1         2         3         4         5           00050         95         0         A         4         0         1         2         3         4         5           000050         95</td> <td>X         NOP:         0           F0         MOVX &amp; QDPTR.A         0.38C         Test_data_char2 ++;           F0         MOVX &amp; QDPTR.A         0.38C         Test_data_char2 ++;           F0         MOVX &amp; QDPTR.A         0.38C         Test_count0++;           F0         MOVX &amp; APDTR.A         0.38C         Test_count0++;           F0         MOVX &amp; APDTR.A         0.38C         Test_count0;           MOV &amp; AR6         0.0372         PODA = Test_count0;           MOVX &amp; APDTR.A         0.38C         if (Test_count0;10)           9         (/FODA = 0xAA;         0.38C           00         NOV &amp; AR6         0.38C         NOF;           0.38C         NOVA         0.38C         NOF;           0.38C         NOVA         0.38C         NOVA;           0.38C         NOVA         0.38C         NOVA;           0.38C         NOVA;         0.38C         NOVA;           0.38C         NOVA;         0.38C         NOVA;           0.38C         NOVA;         0.38C         NOVA;           0.38C         NOVA;         0.38C         NOVA;           0         NOV + 0.082         NOVA;         0.38C           <t< td=""></t<></td> | Addr         0         1         2         3         4         5         6         7         00000           00000         02         04         2         A         C         6         7         00000           00010         82         85         83         F0         D0         83         D0         E         00000           00020         26         2         02         73         5         83         5         83         5         80         000004           00030         C5         82         C         A         3         4         0         C         000007           00050         96         0         A         3         4         0         C         000007           00050         96         0         A         3         4         0         C         00007           00050         95         0         A         4         0         1         2         3         4         5           00050         95         0         A         4         0         1         2         3         4         5           000050         95                                                                                                    | X         NOP:         0           F0         MOVX & QDPTR.A         0.38C         Test_data_char2 ++;           F0         MOVX & QDPTR.A         0.38C         Test_data_char2 ++;           F0         MOVX & QDPTR.A         0.38C         Test_count0++;           F0         MOVX & APDTR.A         0.38C         Test_count0++;           F0         MOVX & APDTR.A         0.38C         Test_count0;           MOV & AR6         0.0372         PODA = Test_count0;           MOVX & APDTR.A         0.38C         if (Test_count0;10)           9         (/FODA = 0xAA;         0.38C           00         NOV & AR6         0.38C         NOF;           0.38C         NOVA         0.38C         NOF;           0.38C         NOVA         0.38C         NOVA;           0.38C         NOVA         0.38C         NOVA;           0.38C         NOVA;         0.38C         NOVA;           0.38C         NOVA;         0.38C         NOVA;           0.38C         NOVA;         0.38C         NOVA;           0.38C         NOVA;         0.38C         NOVA;           0         NOV + 0.082         NOVA;         0.38C <t< td=""></t<> |
| Iram View Sfr View                                                                                                    | CODED F0 90 00 21 COUSC CO CO CO CO CO CO CO CO CO CO CO CO CO                                                                                                    | 30 E Type Attrib Name Value                                                                                                    |
| Global var.                                                                                                    |                                                                                                    | 1 Type Auto Name Value                                                                                                    |
| Type Attrib Name                                                                                                    | Value 00059 00 00 00 00 00 00 00 00050 00 00 00 00 00 00 00050 00 00 00 00 00 00 00050 00 00 00 00 00 00 00050 00 00 00 00 00 00 00050 00 00 00 00 00 00 00050 00 00 00 00 00 00 00050 00 00 00 00 00 00050 00 00 00 00 00 00 00050 00 00 00 00 00 00 00050 00 00 00 00 00 00050 00 00 00 00 00 00050 00 00 00 00 00 00050 00 00 00 00 00 00050 00 00 00 00 00 00050 00 00 00 00 00 00050 00 00 00 00 00 00050 00 00 00 00 00 00050 00 00 00 00 00 00050 00 00 00 00 00 00050 00 00 00 00 00 00050 00 00 00 00 00 00050 00 00 00 00 00050 00 00 00 00 00050 00 00 00 00 00050 00 00 00 00 00050 00 00 00 00 00050 00 00 00 00 00050 00 00 00 00 00050 00 00 00 00 00050 00 00 00 00 00050 00 00 00 00 00050 00 00 00 00 00050 00 00 00 00050 00 00 00 00050 00 00 00 00050 00 00 00 00050 00 00 00 00050 00 00 00 00050 00 00 00 00050 00 00 00 00050 00 00 00050 00 00 00050 00 00 00050 00 00 00050 00 00 00050 00 00 00050 00 00 00050 00 00 00050 00 00 00050 00 00 00050 00 00 00050 00 00 00050 00 00 00050 00 00 00050 00 00 00050 00 00 00050 00 00 00050 00 00050 00 000500000000 | 0         00         00         00           0         00         00         00           0         00         00         00           0         00         00         00           0         0         00         00           0         0         00         00           0         0         0         00           0         0         0         0           0         0         0         0           Cancel         *         •                                                                                                    |
| Ready                                                                                                    |                                                                                                    | CAP NUM SCRU Connected                                                                                                    |

All dock-able windows can move to out of debugger frame window like following example.

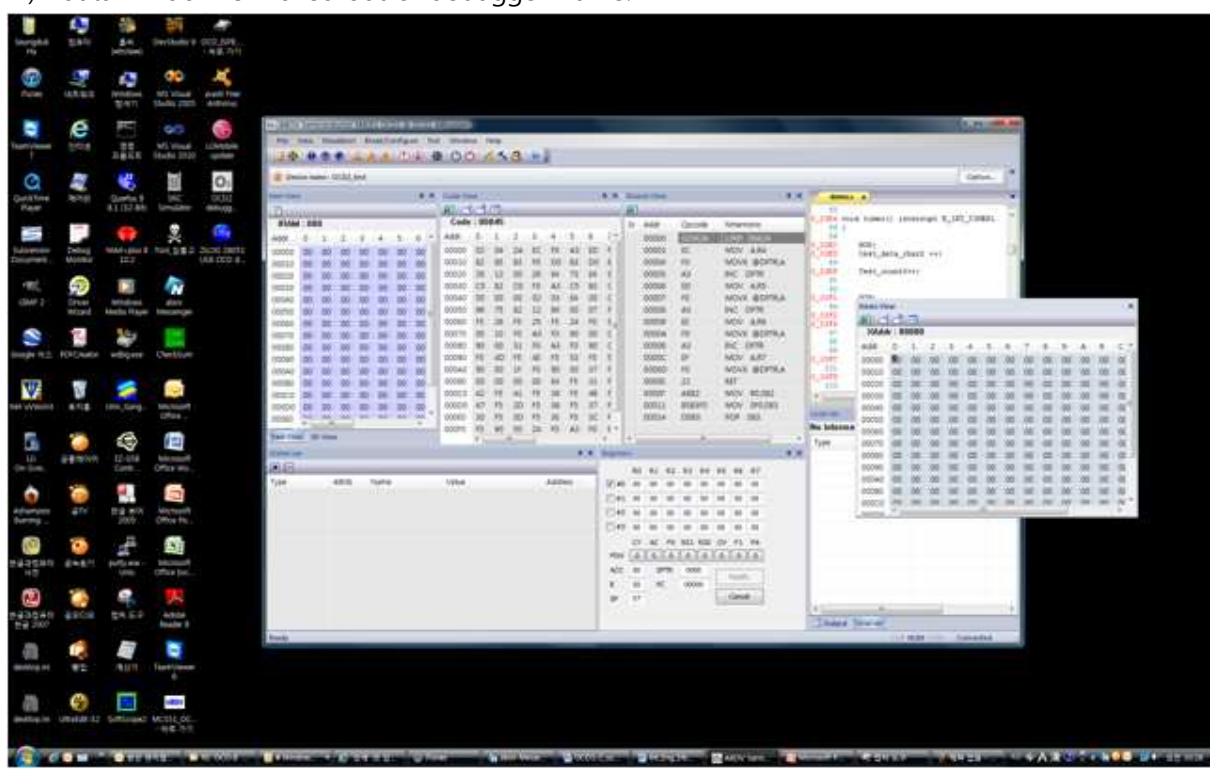

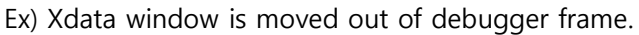

All dock-able windows can hide and close buttons.

Hide button works that child window moved each side of debugger frame but not closed. Close button works that closing the child window.

### Ex) Hide, Close button

| Device name : OCD2_test |      | Close      |
|-------------------------|------|------------|
| Iram View               | д×   | Xdata View |
| <b>2</b>                |      |            |
| IRAM : 000              | Auto | Hide ddr   |

#### 3.3.2 CODE dump View

It shows target device's code memory with hex dumped format. Display unit is a page ( hexadecimal address 0xXX00 ~ 0xXXFF ). You can use page up or page down keys to move display address by page unit. Upper side of this wildow displays address of current caret position

### Edit

You can edit its data here by key typing directly.

Even if you typed in and changed data, it will not be transmitted to target device until you press "Enter" key.

| Code Vie | w    | -   |    |    |    |    |    |    |    |    |    |    |    |    |    | ×  |
|----------|------|-----|----|----|----|----|----|----|----|----|----|----|----|----|----|----|
| Code     | ::00 | 036 | _  | _  | _  | _  | _  | _  | _  | _  | _  | _  | _  | _  | _  | _  |
| Addr     | 0    | 1   | 2  | 3  | 4  | 5  | 6  | 7  | 8  | 9  | А  | В  | С  | D  | Е  | F  |
| 00000    | 02   | 04  | 2A | EC | FO | A3 | ED | FO | A3 | EE | FO | A3 | EF | FO | 22 | A8 |
| 00010    | 82   | 85  | 83 | FO | DO | 83 | DO | 82 | 12 | 00 | 26 | 12 | 00 | 26 | 12 | 00 |
| 00020    | 26   | 12  | 00 | 26 | E4 | 73 | E4 | 93 | A3 | C5 | 83 | C5 | FO | C5 | 83 | C8 |
| 00030    | C5   | 82  | C8 | FO | A3 | C5 | 83 | C5 | FO | C5 | 83 | C8 | C5 | 82 | C8 | 22 |
| 00040    | 00   | 00  | 00 | 02 | 03 | E4 | 00 | 00 | 00 | 00 | 00 | 02 | 03 | 4C | E4 | F5 |
| 00050    | 96   | 75  | 82 | 12 | 90 | 00 | 07 | FO | F5 | 20 | F5 | 22 | F5 | 23 | F5 | 27 |
| 00060    | F5   | 26  | F5 | 25 | F5 | 24 | FO | 90 | 00 | 2C | FO | 90 | 00 | 30 | FO | 90 |
| 00070    | 00   | 10  | FO | A3 | FO | 90 | 00 | 0C | 12 | 00 | OF | 00 | 00 | 00 | 00 | E4 |
| 08000    | 90   | 00  | 31 | FO | A3 | FO | 90 | 00 | 00 | 04 | FO | E4 | 90 | 00 | 09 | FO |
| 00090    | F5   | 4D  | F5 | 4E | F5 | 53 | F5 | 54 | F5 | 52 | F5 | 51 | F5 | 50 | F5 | 4F |
| 000A0    | 90   | 00  | 1F | FO | 90 | 00 | 37 | FO | A3 | FO | 90 | 00 | 33 | 12 | 00 | OF |
| 000B0    | 00   | 00  | 00 | 00 | E4 | F5 | 31 | F5 | 45 | F5 | 46 | F5 | 44 | F5 | 43 | F5 |
| 00000    | 42   | F5  | 41 | F5 | 38 | F5 | 4B | F5 | 4C | F5 | 4A | F5 | 49 | F5 | 48 | F5 |
| 000D0    | 47   | F5  | 2D | F5 | 36 | F5 | 37 | F5 | 35 | F5 | 34 | F5 | 33 | F5 | 32 | F5 |
| 000E0    | 30   | F5  | 3D | F5 | 3E | F5 | 30 | F5 | 3B | F5 | 3A | F5 | 39 | 90 | 00 | OB |
| 000F0    | FO   | 90  | 00 | 24 | FO | A3 | FO | 90 | 00 | 20 | 12 | 00 | OF | 00 | 00 | 00 |

### Move button

You can move display address and caret position by key typing.

Address range is 0x00000 ~ 0xFFFFF (1MB).

| 00036 |        |
|-------|--------|
|       | — 🚺 ок |
|       | Cancel |
|       |        |

## Load pattern

: You can fill the code area with hex file.

Using format is Intel-Hex format only.

| Pattern load dia | alog | L X    |
|------------------|------|--------|
| File name        |      | Browse |
| 4 <u></u>        | ОК   | Cancel |

# Save pattern

 $\vec{\Box}$  : You can save the code area to hex file.

Using format is Intel-Hex format only.

In this time, you have to set start address and end address to save.

| Start address | 00000 | OK     |
|---------------|-------|--------|
| End address   | 000FF | Cancel |
| File name     |       | Browse |

## Fill pattern

i You can fill the code area to specified pattern.

In this time, you have to set start address and end address and data to fill.

| Start address | 00000 | OK     |
|---------------|-------|--------|
| nd address    | 000FF | Cancel |
| lexa value    | 00    |        |

### Set data break

This function works only for OCD-II devices.

If you double click mouse's left button in window, you can set or remove data break

If you set data break already, you can see a below dialog box.

You can refer "Set data break" section in this manual

| Change break | Remove break |
|--------------|--------------|
|              |              |

If data break was set, its address is filled by BLUE color.

### 3.3.3 CODE disassemble View

It shows target device's code memory with disassembled format. All operands are displayed with hexadecimal number. Dark gray colored line shows current device program counter.

Red asterisk '\*' means that this line has source file information.

If you double click this, source file will be opened and shows with that address.

| Disa | sm View |        |                 | ×  |
|------|---------|--------|-----------------|----|
| ۲    |         |        |                 |    |
| Sr   | Addr    | Opcode | Mnemonic        |    |
| *    | 0004E   | E4     | CLR A           |    |
|      | 0004F   | F596   | MOV 096,A       |    |
| *    | 00051   | 758212 | MOV 082,#012    |    |
| *    | 00054   | 900007 | MOV DPTR,#00007 |    |
|      | 00057   | FO     | MOVX @DPTR,A    |    |
| *    | 00058   | F520   | MOV 020,A       |    |
| *    | 0005A   | F522   | MOV 022,A       |    |
|      | 0005C   | F523   | MOV 023,A       |    |
| *    | 0005E   | F527   | MOV 027,A       |    |
|      | 00060   | F526   | MOV 026,A       |    |
|      | 00062   | F525   | MOV 025,A       |    |
|      | 00064   | F524   | MOV 024,A       |    |
| *    | 00066   | FO     | MOVX @DPTR,A    |    |
| *    | 00067   | 90002C | MOV DPTR,#0002C |    |
|      | 0006A   | FO     | MOVX @DPTR,A    |    |
| •    |         | 1      | 11              | Þ. |

If you double click address area of each line, PC break will be toggled.

Break line is displayed BLUE colored box.

| Disa | ism View |        |              | ф, | × |
|------|----------|--------|--------------|----|---|
| ۲    |          |        |              |    |   |
| Sr   | Addr     | Opcode | Mnemonic     |    |   |
|      | 00000    | 02042A | LIMP 0042A   |    |   |
|      | 00003    | EC     | MOV A,R4     |    |   |
|      | 00004    | FO     | MOVX @DPTR,A |    |   |
|      | 00005    | A3     | INC DPTR     |    |   |
|      | 00006    | ED     | MOV A,R5     |    |   |
|      | 00007    | FO     | MOVX @DPTR,A |    |   |
|      | 80000    | A3     | INC DPTR     |    |   |
|      | 00009    | EE     | MOV A,R6     |    |   |
|      | 0000A    | FO     | MOVX @DPTR,A |    |   |
|      | 0000B    | A3     | INC DPTR     |    |   |
|      | 0000C    | EF     | MOV A,R7     |    |   |
|      | 0000D    | FO     | MOVX @DPTR,A |    |   |
|      | 0000E    | 22     | RET          |    |   |
|      | 0000F    | A882   | MOV R0,082   |    |   |
|      | 00011    | 8583F0 | MOV 0F0,083  |    |   |
|      | 00014    | D083   | POP 083      |    |   |
|      |          |        |              | -  |   |
| 1    |          |        |              |    | P |

If you double click Mnemonic area of each line, you can change the data by assemble code. Change code, and then click "Modify" button.

| sm View |                                                                                                    | <b>4</b> ×                                                                                                    |
|---------|----------------------------------------------------------------------------------------------------|----------------------------------------------------------------------------------------------------|
|         |                                                                                                    |                                                                                                    |
| Addr    | Opcode                                                                                                    | Mnemonic                                                                                                    |
| 00000   | 02042A                                                                                                    | LIMP 0042A                                                                                                    |
| 00003   | EC                                                                                                    | MOV A,R4                                                                                                    |
| 00004   | FO                                                                                                    | MOVX @DPTR,A                                                                                                    |
| 00005   | A3                                                                                                    | INC DPTR                                                                                                    |
| 00006   | ED                                                                                                    | MOV A,R5                                                                                                    |
| 00007   | FO                                                                                                    | MOVX @DPTR,A                                                                                                    |
| 80000   | A3                                                                                                    | INC DPTR                                                                                                    |
| 00009   | EE                                                                                                    | MOV A.R6                                                                                                    |
| 0000A   | FO                                                                                                    | MOVX @DPTR,A                                                                                                    |
| 0000B   | A3                                                                                                    | Modify Cancel                                                                                                    |
| 0000C   | EF                                                                                                    |                                                                                                    |
| 0000D   | FO                                                                                                    | MOVX @DPTR,A                                                                                                    |
| 0000E   | 22                                                                                                    | RET                                                                                                    |
| 0000F   | A882                                                                                                    | MOV R0,082                                                                                                    |
| 00011   | 8583F0                                                                                                    | MOV 0F0,083                                                                                                    |
| 00014   | D083                                                                                                    | POP 083                                                                                                    |
|         |                                                                                                    |                                                                                                    |
|         | Addr<br>00000<br>00003<br>00004<br>00005<br>00006<br>00007<br>00008<br>00009<br>0000A<br>00008<br>00009<br>0000A<br>0000B<br>0000C<br>0000D<br>0000E<br>0000F<br>00011<br>00014 | Addr         Opcode           00000         02042A           00003         EC           00004         F0           00005         A3           00006         ED           00007         F0           00008         A3           00009         EE           00008         A3           00009         EF           00000         F0           00000         F0           00000         F0           00000         F0           0000F         A882           00011         8583F0           00014         D083 |

## Move button

E : You can move display starting address and caret position by key typing. Address range is 0x00000 ~ 0xFFFFF (1MB).

| Address range = 00 | 0000 ~ FFFFF |
|--------------------|--------------|
| 00036              |              |
|                    | Cancel       |
|                    |              |

#### 3.3.4 XDATA dump View

It shows target device's XDATA memory with hex dumped format. Display unit is a page ( hexadecimal address 0xXX00 ~ 0xXXFF ). You can use page up or page down keys to move display address by page unit. Upper side of this wildow displays address of current caret position

### Edit

You can edit its data here by key typing directly.

Even if you typed in and changed data, it will not be transmitted to target device until you press "Enter" key.

| Xdata Vie | ew      |      |    |    |    |    |    |    |    |     |    |    |    |    |    | ×          |
|-----------|---------|------|----|----|----|----|----|----|----|-----|----|----|----|----|----|------------|
|           | F-1     |      |    |    |    |    |    |    |    |     |    |    |    |    |    |            |
| XAdd      | lr : 01 | 0000 |    | _  | _  | _  | _  | _  | _  |     | _  | _  | _  | _  | _  | -          |
| Addr      | 0       | 1    | 2  | 3  | 4  | 5  | 6  | 7  | 8  | 9// | А  | В  | С  | D  | Е  | F          |
| 00000     | 20      | 49   | 34 | 47 | 6A | 37 | 4D | 75 | 4C | 31  | 93 | EA | B6 | DD | 27 | C8         |
| 00010     | CA      | F9   | 9C | 5C | FC | A0 | 21 | 47 | E5 | 6F  | OB | F2 | 97 | 4D | DA | 29         |
| 00020     | A4      | 43   | 0D | C2 | E1 | 36 | 47 | 18 | 4B | 44  | 2F | E1 | 97 | 5C | 21 | 8E         |
| 00030     | 5A      | A9   | 13 | 74 | 84 | 6F | 25 | 1E | 49 | E4  | F6 | 8E | F5 | 4F | 55 | <b>A</b> 4 |
| 00040     | 52      | BD   | 45 | D9 | 12 | A6 | 51 | 24 | D4 | D2  | AB | 32 | D9 | 24 | FB | 26         |
| 00050     | A2      | EC   | C4 | 7F | OE | A3 | 52 | 01 | C2 | DD  | FB | E8 | 70 | 8C | 20 | EB         |
| 00060     | EE      | CB   | 5E | D1 | 7C | AE | 74 | 8C | CO | 75  | 23 | 59 | 33 | 66 | 02 | 3A         |
| 00070     | B2      | ED   | 6C | F1 | 8A | BE | 51 | 35 | 24 | 3B  | EF | 8B | 27 | 71 | 52 | E7         |
| 00080     | 06      | 83   | 7C | C7 | E6 | 8C | 45 | 9C | 5E | 27  | E6 | 85 | 67 | 9C | 23 | AA         |
| 00090     | 2A      | 30   | 71 | 55 | 3B | 90 | 00 | 9D | E5 | 90  | 4A | E9 | 59 | 24 | 66 | A5         |
| 000A0     | 2A      | 5C   | 08 | 6D | EC | 85 | 44 | 17 | 1D | D3  | 48 | B1 | 45 | 1D | 6B | 10         |
| 000B0     | 1C      | EB   | 35 | 30 | EE | 89 | 43 | 45 | EF | 56  | 88 | 32 | D3 | E8 | 03 | E8         |
| 00000     | AE      | 24   | B4 | 04 | 98 | 4F | 5C | 61 | 5E | AD  | CD | B9 | C2 | 3D | 82 | 3D         |
| 000D0     | BE      | 2B   | 11 | 2B | 02 | FB | 41 | F7 | F4 | 45  | 08 | 86 | 56 | 35 | B8 | 00         |
| 000E0     | 2A      | 83   | 59 | C6 | DF | 28 | 15 | 51 | 40 | D5  | AF | 72 | 1F | F4 | 28 | 8C         |
| 000F0     | 2A      | E7   | AD | 57 | CA | 2F | 55 | ЗE | 34 | D7  | AD | D6 | 74 | CB | 22 | 0A.        |

## Move button

2 : You can move display starting address and caret position by key typing.

Address range is 0x00000 ~ 0xFFFFF (1MB).

| Address range = 0 | 0000 ~ FFFFF |
|-------------------|--------------|
| 00036             | ОК           |
|                   | Cancel       |
|                   |              |
|                   |              |

## Load pattern

i You can fill the XDATA area with hex file.

Using format is Intel-Hex format only.

| attern load d | ialog | <u> </u> |
|---------------|-------|----------|
| File name     |       | Browse   |
| <u>ki</u>     | ОК    | Cancel   |

# Save pattern

 $\vec{\Box}$  : You can save the XDATA area to hex file.

Using format is Intel-Hex format only.

In this time, you have to set start address and end address to save.

| Start address | 00000 | OK     |
|---------------|-------|--------|
| End address   | 000FF | Cancel |
| File name     |       | Browse |

## Fill pattern

i You can fill the XDATA area to specified pattern.

In this time, you have to set start address and end address and data to fill.

| Start address | 00000 | ОК     |
|---------------|-------|--------|
| End address   | 000FF | Cancel |
| Hexa value    | 00    |        |

### Set data break

This function works only for OCD-II devices.

If you double click mouse's left button in window, you can set or remove data break

If you set data break already, you can see a below dialog box.

You can refer "Set data break" section in this manual

| Change break | Remove break |
|--------------|--------------|
|              |              |

If data break was set, its address is filled by BLUE color.
#### 3.3.5 IDATA (IRAM) dump View

It shows target device's IDATA (IRAM) memory with hex dumped format. Display unit is a page ( hexadecimal address 0x0000 ~ 0x00FF ). Upper side of this wildow displays address of current caret position

## Edit

You can edit its data here by key typing directly.

Even if you typed in and changed data, it will not be transmitted to target device until you press "Enter" key.

| Iram Viev | N      |    |    |    |    |    |    |    |    |    |    |    |    |    |    | ×  |
|-----------|--------|----|----|----|----|----|----|----|----|----|----|----|----|----|----|----|
| \$        |        |    |    |    |    |    |    |    |    |    |    |    |    |    |    |    |
| IRAM      | I : 00 | 0  |    |    |    |    |    |    |    |    |    |    |    |    |    |    |
| Addr      | 0      | 1  | 2  | 3  | 4  | 5  | 6  | 7  | 8  | 9  | А  | В  | С  | D  | E  | F  |
| 00000     | 00     | 74 | 47 | EE | 10 | CO | 7F | 9B | 54 | 06 | 20 | 90 | 10 | 83 | 14 | 40 |
| 00010     | 69     | AD | 6F | 04 | 78 | 42 | 9A | 05 | 43 | 50 | C8 | 82 | E1 | 20 | 1E | 02 |
| 00020     | 31     | 60 | B2 | 60 | 04 | 39 | 50 | 29 | 1C | 00 | 04 | 04 | C1 | 91 | 50 | 40 |
| 00030     | 07     | 33 | 0C | E4 | 88 | 79 | 10 | 04 | 28 | 50 | 53 | AE | DF | 05 | AB | 92 |
| 00040     | 16     | 98 | F9 | 28 | 1F | 72 | A2 | BO | 4A | 18 | A6 | 18 | 24 | 86 | 00 | 30 |
| 00050     | AD     | AC | 00 | E4 | C2 | 95 | 05 | 15 | 14 | 3D | 80 | 95 | 42 | 02 | 06 | 1F |
| 00060     | 02     | 12 | 10 | 00 | 28 | 77 | 08 | 25 | 06 | 02 | BO | 00 | 80 | 00 | 33 | 85 |
| 00070     | CD     | 2D | 1A | 05 | 2F | 80 | 30 | AO | A3 | 24 | 02 | C5 | 32 | FB | 29 | CO |
| 00080     | 18     | 40 | 00 | 80 | 02 | 2A | 13 | 2E | 84 | 10 | C1 | A8 | 40 | 82 | 60 | 09 |
| 00090     | B6     | 87 | 81 | 64 | C1 | 12 | 59 | C2 | 58 | 41 | 04 | 2C | 40 | EO | 4C | F4 |
| 000A0     | 01     | 71 | 19 | AC | 08 | 2B | A6 | D5 | 03 | 00 | A0 | 64 | 38 | BO | 01 | 02 |
| 00080     | 61     | 09 | 1C | 14 | D5 | 40 | 98 | 76 | C2 | 89 | 01 | 27 | 08 | 98 | A0 | OA |
| 00000     | 45     | 83 | 5D | 20 | 88 | 4D | 00 | 40 | 05 | 90 | 13 | 29 | 40 | 43 | 67 | 06 |
| 000D0     | 22     | 20 | 66 | 52 | 40 | 0C | 00 | A8 | 45 | 03 | D2 | 09 | D0 | 01 | 04 | 30 |
| 000E0     | 89     | DO | 21 | C1 | 0C | 1E | B1 | 10 | 44 | 00 | 38 | 06 | A8 | 32 | 53 | 01 |
| 000F0     | 88     | A6 | C0 | 30 | 84 | 38 | 20 | 08 | 40 | 62 | 84 | AA | A0 | 00 | 01 | 05 |

Address  $0x00 \sim 0x7F$  is direct addressing area (128bytes). Address  $0x80 \sim 0xFF$  is indirect addressing area (128bytes).

# **Refresh button**

🛃 : It reloads data from target device and re-new current display.

## Set data break

This function works only for OCD-II devices.

If you double click mouse's left button in window, you can set or remove data break If you set data break already, you can see a below dialog box.

You can refer "Set data break" section in this manual

| Change break | Remove break |
|--------------|--------------|
|              | 6            |

If data break was set, its address is filled by BLUE color.

Even if byte (1, 2, 4) break is displayed, bit break is not displayed.

You can see bit breaks with data break dialog or global variable view.

#### 3.3.6 SFR dump View

It shows target device's SFR (Special Function Register) with hex dumped format.

It displays 128bytes ( hexadecimal address 0x0080 ~ 0x00FF ) .

Upper side of this wildow displays address and SFR name of current caret position

#### Edit

You can edit its data here by key typing directly.

Even if you typed in and changed data, it will not be transmitted to target device until you press "Enter" key.

| Sfr View |     |        |      |    |    |    |    |    |    |    |    |    |    |    |    | - 02 |
|----------|-----|--------|------|----|----|----|----|----|----|----|----|----|----|----|----|------|
| \$       |     |        |      |    |    |    |    |    |    |    |    |    |    |    |    |      |
| SFR      | 0C4 | I = T1 | IISR | į. |    |    |    |    |    |    |    |    |    |    |    |      |
| Addr     | 0   | 1      | 2    | 3  | 4  | 5  | 6  | 7  | 8  | 9  | A  | В  | С  | D  | E  | F    |
| 08000    | 10  | 07     | 00   | 00 | 00 | 42 | 91 | 00 | 78 | 00 | 04 | 85 | B1 | 00 | 00 | FF   |
| 00090    | 7C  | 00     | 00   | 00 | 00 | 00 | 00 | 00 | FF | 00 | 8F | 01 | BO | 00 | 00 | 00   |
| 000A0    | 00  | 00     | 00   | 00 | 00 | 00 | 00 | 00 | 00 | 00 | 00 | 00 | 00 | 00 | 00 | 00   |
| 000B0    | 00  | 00     | 00   | 00 | 00 | 00 | 00 | 00 | 00 | 00 | 7F | 7F | 00 | 00 | 00 | 00   |
| 00000    | 00  | 00     | 00   | 00 | 00 | 00 | 00 | 00 | 00 | 00 | 00 | 00 | 00 | 00 | 00 | 00   |
| 000D0    | 00  | 00     | 00   | 00 | 00 | 00 | 00 | 00 | 00 | 00 | 00 | 00 | 3F | 3F | 01 | FF   |
| 000E0    | 00  | 00     | 00   | 00 | 00 | 80 | FF | 00 | 00 | 00 | 00 | 03 | 80 | 00 | 00 | 00   |
| 000F0    | 00  | 00     | 00   | 00 | 00 | 00 | 00 | 00 | 00 | 00 | 00 | 00 | 00 | 80 | FF | 00   |

Address 0x80 ~ 0xFF is direct addressing area.

# **Refresh button**

it reloads data from target device and re-new current display.

SFR is constructed with register, timer/counter, UART, I/O port, etc.

It means that SFR value is not fixed whenever.

Using this button, you can see timer counting up or I/O port value changing, etc.

## Set data break

This function works only for OCD-II devices.

If you double click mouse's left button in window, you can set or remove data break If you set data break already, you can see a below dialog box.

You can refer "Set data break" section in this manual

| Change break Remove break | Change break | Remove break |
|---------------------------|--------------|--------------|
|---------------------------|--------------|--------------|

If data break was set, its address is filled by BLUE color.

Even if byte (1, 2, 4) break is displayed, bit break is not displayed.

You can see bit breaks with data break dialog or global variable view.

#### 3.3.7 Registers View

It shows target device's Registers with hex dumped format. PSW (Program Status Word) is using binary format.

## Edit

You can edit its data here by key typing directly. "Modify" button will be enabled whenever you changed data.

Even if you typed in and changed data, it will not be transmitted to target device until you click "Modify" button.

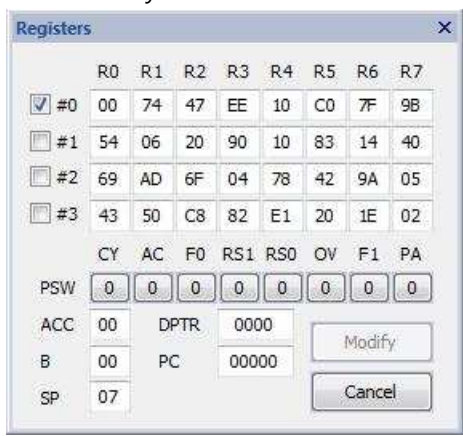

#### 3.3.8 Output View

Output View is constructed with TAB window. Each TAB window shows different information.

#### Status TAB window

It shows break occurrence status.

- Current time
- Next program counter
- Target device's clock count.
- Emulation time
  - If you use OCD-II device and connected RTIME, it shows real emulation.
    It will be displayed as "Emulation time ="
  - If you use OCD-I device or OCD-II device without RTIME connection, then,FAKE clock input is used to calculate emulation time.

Message out is "If Xin is x.xxMHz, Emulation time = ".

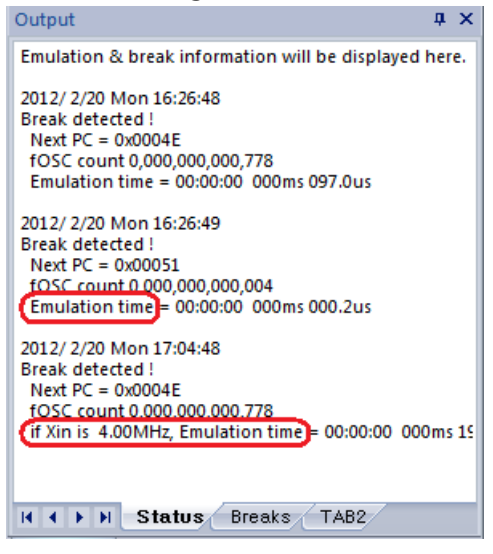

## Break TAB window

It shows break setting status.

If you use OCD-II device, you can see data break sets too.

| Output                                                                                                    | <b>ņ</b> | × |
|----------------------------------------------------------------------------------------------------|----------|---|
| Break sets<br>- PC break : 0x00051<br>- PC break : 0x00054<br>- PC break : 0x0005A<br>- PC break : 0x0007F<br>- PC break : 0x0007F<br>- Byte break : 0x11 of CODE, 1bytes<br>- Byte break : 0x53 of SFR, 1bytes |          |   |
| OCD-II only                                                                                                    |          |   |
| H + > H Status Breaks TAB2                                                                                                    |          |   |

#### 3.3.9 Source View

It shows text file or source code file with line number.

File editing is not supported.

Its displaying TAB size is fixed to 4.

If Symbol file was loaded already, source file will be displayed line number and real address like following capture.

If you mouse's left button double click at an address, disassemble view is re-new to show that address.

If PC break found, the line will be displayed BLUE line.

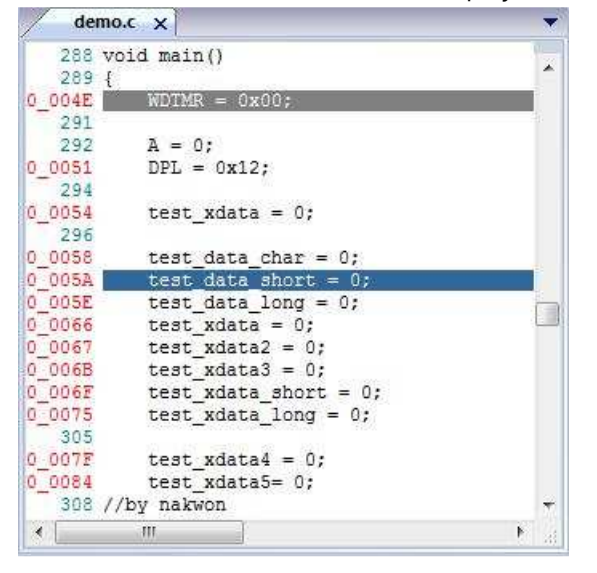

It popup sub-function dialog box when you click mouse's right button.

Shortcut key is 'T', 'N', 'G'.

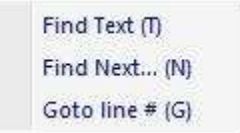

## Find Text (T)

Find specified text in file, and then change text color.

| Text to find |        |
|--------------|--------|
| Upward       | ОК     |
| V Downward   | Cancel |

#### Ex) Find text "test" is RED colored.

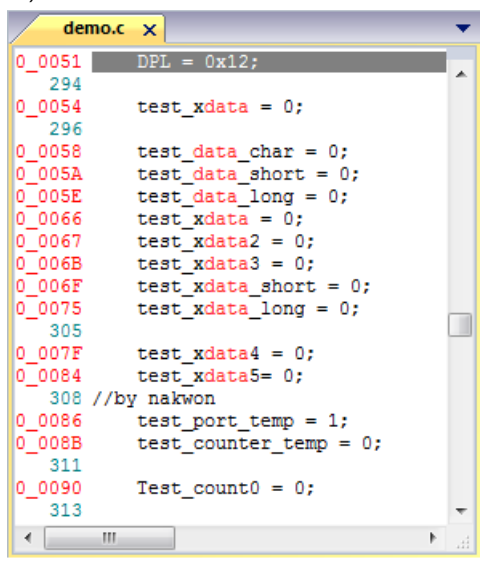

#### Find Next... (N)

Find next position of the finding text to Downward (or Upward).

If debugger could not find the text, it shows following message box.

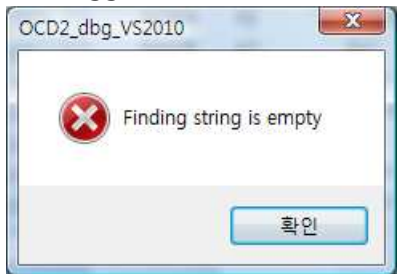

# Goto line # (G)

Move current display line It asks decimal line number of the text file.

# Ex) 522 is the last line number of this text file.

| iet decimal number |        |
|--------------------|--------|
| Range 1 ~ 522      | ОК     |
| 83                 | Cancel |

## 3.3.10 Global variable View

It shows and support modification for global variables of source code.

| 1  | 1.1.1.1.1.1.1.1.1.1.1.1.1.1.1.1.1.1.1.1. |      | and a state of the second |         |
|----|------------------------------------------|------|---------------------------|---------|
| pe | Attrib                                   | Name | Value                     | Address |
|    |                                          |      |                           |         |
|    |                                          |      |                           |         |
|    |                                          |      |                           |         |
|    |                                          |      |                           |         |
|    |                                          |      |                           |         |
|    |                                          |      |                           |         |

# Add global variable

If a symbol of this view.

This button is disabled when the symbol information is empty.

You can add global symbols by following methods

- Double click mouse's left button at a symbol name.
- Select variable and click "Add" button.
- Type in the symbol name and click "Add" button.

| _ICE_DUMMY_<br>A<br>B<br>DPI     | × III |
|----------------------------------|-------|
| f_Flicker<br>g_charArray         | 2008  |
| g_intArray<br>g_intPtr           |       |
| g_longArray<br>g_longPtr<br>IEN0 |       |
| IEN1<br>PODA                     | -     |

## Remove global variable

E : You can remove global symbols from this view. This button is disabled when the symbol information is empty.

You can remove global symbols by following methods

- Double click mouse's left button at a symbol name.
- Select variable and click "Remove" button.
- Type in the symbol name and click "Remove" button.

| f_Flicker<br>g_longArray<br>IEN1 |  |  |
|----------------------------------|--|--|
|                                  |  |  |
|                                  |  |  |

#### **Display values**

It uses hexadecimal , decimal , binary number.

- Bit variable : Use 0, 1 only.
- 1byte variable : Use hexadecimal, decimal, binary number.
- 2 or 4byte variable : Use hexadecimal, decimal number.
- Arrary / pointer / structure : Use 2byte value only.
  This is pointer value not data.

Array data is not supported yet.

| Туре          | Attrib | Name        | Value                | Address |
|---------------|--------|-------------|----------------------|---------|
| BIT           | BIT    | f_Flicker   | 1                    | 0x21.0  |
| pointer       | XDATA  | g_longArray | 0xF522 (62754)       | 0x39    |
| unsigned char | SFR    | IEN1        | 0x0 (0 : 0000_0000b) | 0x9E    |
|               |        |             |                      |         |
|               |        |             |                      |         |
|               |        |             |                      |         |
|               |        |             |                      |         |
|               |        |             |                      |         |

## Edit

Move mouse pointer to the data area where you want to edit. Double click mouse's left button.

Then, you can see a following dialog box.

| 0x8F           |        |
|----------------|--------|
| ex_Hex) 0x1234 | Modify |
| ex_Dec) 1234   | Cancel |

Using data format

- Binary : bit variable only. Input value is 0 or 1.
- Decimal : decimal number (ex: 12345)
- Hexadecimal : hexadecimal number (ex : 0x1234)

#### Set break

This function works only for OCD-II devices.

If you double click mouse's left button in window, you can set or remove data break If you set data break already, you can see a below dialog box.

You can refer "Set data break" section in this manual

| Change break | Remove break |
|--------------|--------------|
| 1            |              |

#### **Real time monitoring**

This function works only for OCD-II devices.

In general, developer could not see the target device's internal data.

Anyway, OCD-II interface supports data monitoring even if CPU is operating

It is possible that the real time monitoring of global variables.

Because of, global variables occupy fixed address.

By the same reason, it is not possible that the real time monitoring of local variables. Local variables use stack or volatile address.

## 3.3.11 Local variable View

It shows and support modification for local variables of source code.

| Local var.<br>No informa | ntion  |      |       | ×       |
|--------------------------|--------|------|-------|---------|
| Туре                     | Attrib | Name | Value | Address |
|                          |        |      |       |         |
|                          |        |      |       |         |
|                          |        |      |       |         |
|                          |        |      |       |         |

## Add / Remove local variable

Add or remove the local variables to this view is processed automatically by debugger.

If your program is placed in a local function, then it shows local function name and its variables.

Ex) your program is placed address 0\_02A4 of main(void)

| fw.c   | ×                                                      | • |
|--------|--------------------------------------------------------|---|
| 106 /  | / Task dispatcher                                      |   |
| 107 V  | oid main void)                                         | 1 |
| 108 (  |                                                        |   |
| 109    | DWORD 1;                                               |   |
| 110    | WORD offset;                                           |   |
| 111    | DWORD DevDescrLen;                                     |   |
| 0_02A4 | DWORD j=0;                                             |   |
| 113    | WORD IntDescrAddr;                                     |   |
| 114    | WORD ExtDescrAddr;                                     |   |
| 115    |                                                        |   |
| 116    | <pre>// Initialize Global States</pre>                 |   |
| 0_02AD | Sleep = FALSE; // Dis                                  | Ξ |
| 0_02AF | Rouen = FALSE; // Dis                                  |   |
| 0_0281 | Selfpwr = FALSE; // Dia                                |   |
| 0_0283 | GotSUD = FALSE; // Cle                                 | 1 |
| 121    |                                                        |   |
| 122    | <pre>// Initialize user device</pre>                   |   |
| 0_0285 | TD_Init();                                             |   |
| 124    |                                                        |   |
| 125    | // The following section of code i                     |   |
| 126    | <pre>// Since the SUDPTRH and SUDPTRL #</pre>          |   |
| 127    | // table, the descriptor table must                    |   |
| 128    | <pre>// The 4K demo tools locate all co</pre>          |   |
| 129    | // The descriptor table is relocat                     |   |
| 130    | <pre>// to be located in external memor</pre>          |   |
| 0 0288 | pDeviceDscr = (WORD) &DeviceDscr                       |   |
| 0200   | pDeviceQualDacr = (WORD) & DeviceQua                   |   |
| 0_02C6 | pHighSpeedConfigDscr = (WORD) 4High                    |   |
| 0_0200 | pFullSpeedConfigDscr = (WORD) &Full                    |   |
| 0_0202 | pStringDscr = (WORD) StringDscr;                       |   |
| 1.36   | consideration and a second second second second second | 1 |
| 4 11   |                                                        |   |

In this time, local variable view shows "Function : MAIN" and its local variables as below.

| Туре          | Attrib | Name         | Value       | Address |
|---------------|--------|--------------|-------------|---------|
| unsigned long | IRAM   | 1            | 0x0 (0)     | 0x3E    |
| unsigned int  | IRAM   | offset       | 0x100 (256) | 0x6     |
| unsigned long | IRAM   | DevDescrLen  | 0x0 (0)     | 0x42    |
| unsigned long | IRAM   | ]            | 0x0 (0)     | 0x46    |
| unsigned int  | IRAM   | IntDescrAddr | 0x0 (0)     | 0x4A    |
| unsigned int  | IRAM   | ExtDescrAddr | 0x0 (0)     | 0x4C    |

#### **Display values**

It uses hexadecimal , decimal , binary number.

- Bit variable : Use 0, 1 only.
- 1byte variable : Use hexadecimal, decimal, binary number.
- 2 or 4byte variable : Use hexadecimal, decimal number.
- Arrary / pointer / structure : Use 2byte value only.
  This is pointer value not data.

Array data is not supported yet.

## Edit

Move mouse pointer to the data area where you want to edit. Double click mouse's left button.

Then, you can see a following dialog box.

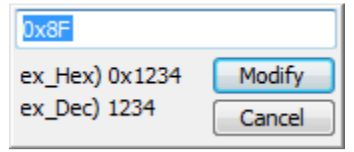

Using data format

- Binary : bit variable only. Input value is 0 or 1.
- Decimal : decimal number (ex: 12345)
- Hexadecimal : hexadecimal number (ex : 0x1234)

# End of document.